**Operating instructions and Spare parts list** 

# Gun control unit OptiStar 4.0 (CG21)

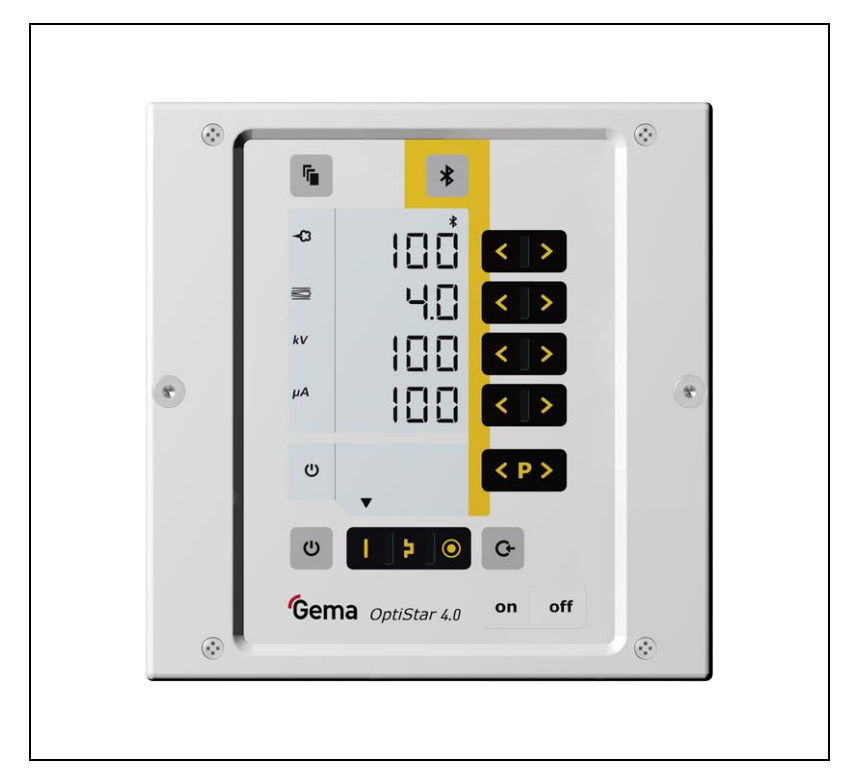

Translation of the original operating instructions

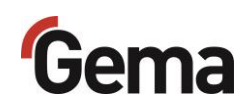

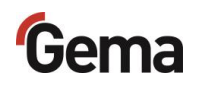

#### Documentation OptiStar 4.0 (CG21)

© Copyright 2018 Gema Switzerland GmbH

All rights reserved.

This publication is protected by copyright. Unauthorized copying is prohibited by law. No part of this publication may be reproduced, photocopied, translated, stored on a retrieval system or transmitted in any form or by any means for any purpose, neither as a whole nor partially, without the express written consent of Gema Switzerland GmbH.

Gema, EquiFlow, MagicCompact, MagicCylinder, OptiCenter, OptiFlex, OptiGun, OptiSelect, OptiStar, OptiStar All-in-One and PowerBoost are registered trademarks of Gema Switzerland GmbH.

ClassicLine, ClassicStandard, ClassicOpen, DVC (Digital Valve Control), GemaConnect, MagicControl, MagicPlus, MonoCyclone, MRS, MultiColor, MultiStar, OptiAir, OptiControl, OptiColor, OptiFeed, OptiFlow, OptiHopper, OptiMove, OptiSieve, OptiSpeeder, OptiSpray, PCC (Precise Charge Control), RobotGun, SIT (Smart Inline Technology) and SuperCorona are registered trademarks of Gema Switzerland GmbH.

All other product names are trademarks or registered trademarks of their respective holders.

Reference is made in this manual to different trademarks or registered trademarks. Such references do not mean that the manufacturers concerned approve of or are bound in any form by this manual. We have endeavored to retain the preferred spelling of the trademarks, and registered trademarks of the copyright holders.

To the best of our knowledge and belief, the information contained in this publication was correct and valid on the date of publication. Gema Switzerland GmbH makes no representations or warranties with respect to the contents or use of this publication, and reserves the right to revise this publication and make changes to its content without prior notice.

For the latest information about Gema products, visit **www.gemapowdercoating.com**.

For information regarding patents, see www.gemapowdercoating.com/patents or www.gemapowdercoating.us/patents.

Gema Switzerland GmbH Mövenstrasse 17 9015 St.Gallen Switzerland

Phone: +41-71-313 83 00

Email: info@gema.eu.com

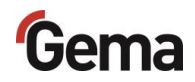

# **Table of contents**

### About these instructions

| General information           | 7 |
|-------------------------------|---|
| Keeping the Manual            | 7 |
| Safety symbols (pictograms)   | 7 |
| Structure of Safety Notes     | 8 |
| Software version              | 8 |
| Presentation of the contents  | 8 |
| Figure references in the text | 8 |

### Safety

| Basic safety instructions             | 9 |
|---------------------------------------|---|
| Product specific security regulations | 9 |

### **Product description**

11

9

7

| Intended use                                          | 11 |
|-------------------------------------------------------|----|
| A summary of the directives and standards             | 12 |
| Reasonably foreseeable misuse                         | 12 |
| Technical Data                                        | 13 |
| Connectable guns                                      |    |
| Electrical data                                       | 13 |
| Pneumatic data                                        |    |
| Dimensions                                            |    |
| Powder output (reference values)                      |    |
| Air flow rates                                        | 15 |
| Environmental conditions                              | 15 |
| Sound pressure level                                  | 16 |
| Rating plate                                          | 16 |
| Compatibility and interactions                        | 17 |
| Design and function                                   | 17 |
| Överall view                                          | 17 |
| Operating elements                                    | 18 |
| Connections                                           | 21 |
| Scope of delivery                                     | 23 |
| Typical properties – Characteristics of the functions | 23 |
| Operating modes                                       | 23 |
| Communication with the Gema electrostatic app         | 25 |
| Rinsing mode                                          | 26 |
| Remote control by gun                                 | 26 |
| Keyboard lock                                         | 27 |
| Background illumination                               | 27 |
| Correction values                                     | 28 |
| Operation and configuration of the cup gun            | 28 |
| Operation and configuration of the Tribo gun          | 28 |
| Assembly / Connection                                 | 29 |

| Assembly guide          | 29 |
|-------------------------|----|
| Connection instructions |    |

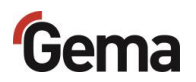

| 2 | 2 |
|---|---|
| J | J |

| Preparation for start-up                             |    |
|------------------------------------------------------|----|
| Basic conditions                                     |    |
| System parameters                                    |    |
| Entering the system parameters                       |    |
| Pairing of the Bluetooth module with a mobile device | 41 |

### Operation

Start-up

### 43

| Operation<br>Select predefined operating mode (Preset mode) |    |
|-------------------------------------------------------------|----|
| Starting the individual adjustable programs                 |    |
| Setting powder output and powder cloud                      |    |
| Setting the electrode rinsing air                           |    |
| Setting the fluidization                                    |    |
| Correction values                                           |    |
| Setting correction factor for powder output                 |    |
| Entering the correction values                              |    |
| Rinsing mode                                                |    |
| Activating the rinsing function                             |    |
| Setting the background illumination                         |    |
| Activate/deactivate the keyboard lock                       |    |
| Checking the software version                               |    |
| Checking the trigger time                                   | 53 |
| RAM Reset                                                   | 53 |
|                                                             |    |

### **Decommissioning / Storage**

55

57

59

63

| Shutdown                                           |    |
|----------------------------------------------------|----|
| When the product will not be used for several days |    |
| Storage conditions                                 |    |
| Hazard notes                                       |    |
| Type of storage                                    |    |
| Storage duration                                   |    |
| Space requirements                                 |    |
| Physical requirements                              |    |
| Maintenance during storage                         |    |
| Maintenance schedule                               |    |
| Maintenance works                                  | 56 |
|                                                    |    |

### Maintenance / Repairs

| General information |    |
|---------------------|----|
| Periodic checks     |    |
| Repair work         | 57 |

### Fault clearance

| Error diagnosis of the software | 59 |
|---------------------------------|----|
| General information             |    |
| Help codes                      |    |
| Help codes list                 | 61 |
| Appearance of errors            | 61 |

### Disposal

| Introduction                                    | 63 |
|-------------------------------------------------|----|
| Requirements on personnel carrying out the work | 63 |
| Disposal regulations                            | 63 |
| Materials                                       | 63 |
| Disassembly of component groups                 | 63 |

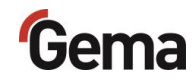

65

73

# Spare parts list

| Ordering spare parts           | 65 |
|--------------------------------|----|
| OptiStar CG21 Gun control unit |    |
| Front plate and power pack     |    |
| Inside back plate              |    |
| Connecting material            |    |
|                                |    |

### Index

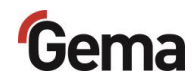

# **About these instructions**

# **General information**

This operating manual contains all the important information that is needed to operate the OptiStar 4.0 (CG21). It will safely guide you through the start-up process and give you references and tips for the optimal use when working with your powder coating system.

Information about the functional mode of the individual system components should be referenced in the respective enclosed documents.

# **Keeping the Manual**

Please keep this Manual ready for later use or if there should be any queries.

# Safety symbols (pictograms)

The following warnings with their meanings can be found in the Gema instructions. The general safety precautions must also be followed as well as the regulations in the relevant instructions.

### 

Indicates a hazardous situation, which, if not avoided, will result in death or serious injury.

### **A** WARNING

Indicates a hazardous situation, which, if not avoided, could result in death or serious injury.

### **A** CAUTION

Indicates a hazardous situation, which, if not avoided, could result in minor or moderate injury.

### ATTENTION

Indicates a potentially harmful situation. If not avoided, the equipment or something in its surrounding may be damaged.

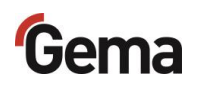

#### **ENVIRONMENT**

Indicates a potentially harmful situation, which, if not avoided, may have harmful consequences for the environment.

#### MANDATORY NOTE

Information that must be observed.

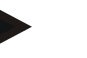

#### NOTICE

Useful information, tips, etc.

### **Structure of Safety Notes**

Every note consists of 4 elements:

- Signal word
- Nature and source of the danger
- Possible consequences of the danger
- Prevention of the danger

#### A SIGNAL WORD

#### Nature and source of the hazard!

Possible consequences of the danger

Prevention of the danger

# Software version

This document describes the operation of the product OptiStar 4.0 (CG21) with software version starting from 2.00.

See chapter "Checking the software version" on page 52.

# **Presentation of the contents**

### Figure references in the text

Figure references are used as cross references in the descriptive text.

#### Example:

"The high voltage ( $\mathbf{H}$ ) created in the gun cascade is guided through the center electrode."

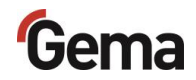

# Safety

# **Basic safety instructions**

- This product is built to the latest specification and conforms to the recognized technical safety regulations and is designed for the normal application of powder coating.
- Any other use is considered non-compliant. The manufacturer shall not be liable for damage resulting from such use; the user bears sole responsibility for such actions. If this product is to be used for other purposes or other substances outside of our guidelines then Gema Switzerland GmbH should be consulted.
- Start-up (i.e. the execution of intended operational tasks) is forbidden until it has been established that this product has been set up and wired according to the guidelines for machinery. The standard "Machine safety" must also be observed.
- Unauthorized modifications to the product exempt the manufacturer from any liability from resulting damage.
- The relevant accident prevention regulations, as well as other generally recognized safety regulations, occupational health and structural regulations are to be observed.
- Furthermore, the country-specific safety regulations also must be observed.

# **Product specific security regulations**

- This product is a constituent part of the equipment and is therefore integrated in the system's safety concept.
- If it is to be used in a manner outside the scope of the safety concept, then corresponding measures must be taken.
- The installation work to be done by the customer must be carried out according to local regulations.
- It must be ensured, that all components are earthed according to the local regulations before start-up.

For further security information, see the more detailed Gema safety regulations!

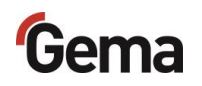

### **A** WARNING

#### Working without instructions

Working without instructions or with individual pages from the instructions may result in damage to property and personal injury if relevant safety information is not observed.

- Before working with the device, organize the required documents and read the section "Safety regulations".
- Work should only be carried out in accordance with the instructions of the relevant documents.
- ► Always work with the complete original document.

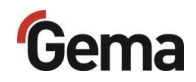

# **Product description**

# Intended use

This gun control unit is designed exclusively for controlling the Gema powder coating guns (see also in chapter "Technical data").

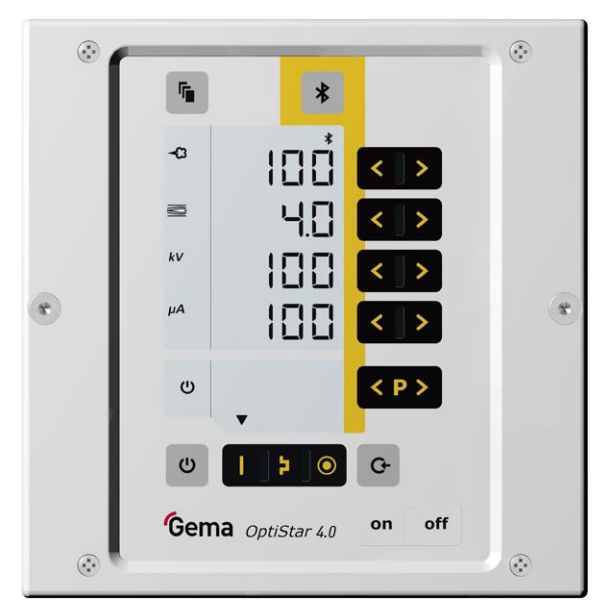

### fig. 1

Observance of the operating, service and maintenance instructions specified by the manufacturer is also part of conformity of use. This product should only be used, maintained and started up by trained personnel, who are informed about and are familiar with the possible hazards involved.

Any other use is considered non-compliant. The manufacturer is not responsible for any incorrect use and the risks associated with such actions are assumed by the user alone!

For a better understanding of the interrelationships in powder coating, it is recommended that the operating instructions for all other components be read as well, so as to be familiar with their functions too!

### A summary of the directives and standards

This product is built according to the current state of the art. The product is subject to the European directives and complies with the following standards.

The product is suitable for the intended purpose and can be used in the appropriate areas.

For further information, also refer to the enclosed Declaration of Conformity.

### European directives RL

| EG-RL<br>2006/42/EU | Machinery                                                                       |
|---------------------|---------------------------------------------------------------------------------|
| EG-RL<br>2014/34/EU | Equipment and Protective Systems in Potentially<br>Explosive Atmospheres (ATEX) |
| EG-RL<br>2014/30/EU | Electromagnetic compatibility                                                   |

### EN European standards

| EN 50177   | Stationary electrostatic application equipment for ignitable liquid coating material - Safety requirements                                                           |
|------------|----------------------------------------------------------------------------------------------------|
| EN 50050-2 | Electrostatic equipment for areas where there is<br>danger of explosion - electrostatic hand held<br>equipment<br>Part 2: Electrostatic hand-held spraying equipment |
| EN 16985   | Spray booths for organic coating material - Safety requirements                                                                                                    |

### **Recognized safety-related regulations**

| 764 / DGUV  | Electrostatic coating                         |
|-------------|-----------------------------------------------|
| Information | Trade Union information concerning health and |
| 209-052     | safety during work (BGI)                      |

# **Reasonably foreseeable misuse**

- Operation without the proper training
- Use with insufficient compressed air quality
- Use in connection with unauthorized coating devices or components

# **Technical Data**

### **Connectable guns**

| OptiStar 4.0 (CG21)         | connectable |
|-----------------------------|-------------|
| OptiSelect Pro Type GM04    | yes         |
| OptiSelect Pro Type GM04-CF | yes**       |
| OptiSelect type GM03        | yes*        |
| TriboJet                    | yes**       |

- \* The PowerBoost functionality is not available
- \*\* The gun type must be configured (refer to chapter "Typical properties Characteristics of the functions").
   The Tribo gun the gun is not type approved (ATEX).

#### WARNING

The gun control unit may only be used with the specified gun types!

### **Electrical data**

| OptiStar 4.0 (CG21)                 |                                                                                         |  |
|-------------------------------------|-----------------------------------------------------------------------------------------|--|
| Nominal input voltage               | 100-240 VAC                                                                             |  |
| Frequency                           | 50-60 Hz                                                                                |  |
| Fluctuations of the power supply    | ± 10 %                                                                                  |  |
| Overvoltage category                | OVC II                                                                                  |  |
| Connected load                      | 40 VA                                                                                   |  |
| Nominal output voltage (to the gun) | 12 V                                                                                    |  |
| Nominal output current (to the gun) | 1.2 A                                                                                   |  |
| Connection and output for vibrator  | 110/230 VAC                                                                             |  |
| (on Aux output)                     | max. 100 W                                                                              |  |
| Connection for rinsing function     | 24 VDC                                                                                  |  |
| (valve)                             | max. 3 W                                                                                |  |
| Protection type                     | IP54                                                                                    |  |
| Max. surface temperature            | 85 °C                                                                                   |  |
| Anneousle                           | CE 1809 (II 3 (2) D<br>PTB17 ATEX 5002                                                  |  |
| Αρριοναίς                           | CL. II, Div 2, Gp F, G<br>CL. II, Div 2, Gp F, G<br>T6, Ta 32 to 104 °F<br>(0 to 40 °C) |  |

### **Pneumatic data**

| OptiStar 4.0 (CG21)                            |                       |
|------------------------------------------------|-----------------------|
| Compressed air connection                      | 8 mm                  |
| Input pressure OptiStar                        | 5.5 bar / 80 psi      |
| Max. water vapor content of the compressed air | 1.3 g/m³              |
| Max. oil vapor content of the compressed air   | 0.1 mg/m <sup>3</sup> |

### Dimensions

| OptiStar |                |
|----------|----------------|
| Width    | 173 mm         |
| Depth    | 250 mm         |
| Height   | 177 mm         |
| Weight   | approx. 2.6 kg |

# Powder output (reference values)

| Powder type                            | Epoxy/polyester                     |  |
|----------------------------------------|-------------------------------------|--|
| Powder hose Ø ( <b>mm</b> )            | 11                                  |  |
| Type of powder hose                    | POE with guide strips               |  |
| Input pressure OptiStar ( <b>bar</b> ) | 5.5                                 |  |
| Correction value C0                    | Powder output zeroing<br>adjustment |  |

### General conditions for the OptiFlow Injector

### Guide values for OptiStar with OptiFlow Injector

All values in these tables are guide values for new nozzle inserts. Differing environmental conditions, wear and different powder types can affect the table values.

| Hose internal diameter (mm) |     | Ø 11 |      |        |        |       |     |
|-----------------------------|-----|------|------|--------|--------|-------|-----|
| Hose length (m)             |     | 6    |      | 12     |        | 18    |     |
| Total air volume 鼞 (Nm³/h)  |     | 3.5  | 5.5  | 3.5    | 5.5    | 3.5   | 5.5 |
|                             |     |      | Powd | er out | put (g | /min) |     |
| Powder output 🗬 (%)         | 20  | 90   | 105  | 65     | 75     | 45    | 60  |
|                             | 40  | 170  | 205  | 135    | 150    | 100   | 120 |
|                             | 60  | 235  | 280  | 185    | 215    | 145   | 170 |
|                             | 80  | 290  | 350  | 235    | 270    | 185   | 220 |
|                             | 100 | 340  | 405  | 280    | 320    | 220   | 260 |

## Air flow rates

The total air consists of conveying air and supplementary air, in relation to the selected powder quantity (in %). As a result the total air volume is maintained constant.

| OptiStar 4.0 (CG21)                                                           | Range       | Factory setting |  |
|-------------------------------------------------------------------------------|-------------|-----------------|--|
| Flow rate – fluidizing air:                                                   |             |                 |  |
| <ul> <li>Device type B</li> </ul>                                             | 0-1.0 Nm³/h | 0.1 Nm³/h       |  |
| <ul> <li>Device type F (without AirMover<br/>air requirements) / L</li> </ul> | 0-5.0 Nm³/h | 1.0 Nm³/h       |  |
| <ul> <li>Device type S (with optional fluid<br/>plate)</li> </ul>             | 0-1.0 Nm³/h | 0.1 Nm³/h       |  |
| Electrode rinsing air flow rate                                               | 0-5.0 Nm³/h | 0.1 Nm³/h       |  |
| Flow rate total air (at 5.5 bar)                                              | 5 N         | m³/h            |  |
| <ul> <li>Conveying air flow rate</li> </ul>                                   | 0-5.5 Nm³/h |                 |  |
| <ul> <li>Supplementary air flow rate</li> </ul>                               | 0-5.5 Nm³/h |                 |  |
|                                                                               |             |                 |  |

# The max. total air consumption during the coating operation is $< 5,5 \text{ Nm}^{3}/h$ :

- Total air = 5 Nm<sup>3</sup>/h (conveying air + supplementary air)
- Electrode rinsing air =  $0,1 \text{ Nm}^3/\text{h}$  (flat jet nozzle)

The total air consumption for the device is determined based on the 3 configured air values (without AirMover air value for device type F).

- These values apply for an internal control pressure of 5.5 bar!

### **Environmental conditions**

| OptiStar 4.0 (CG21)                             |                                                                                              |  |
|-------------------------------------------------|----------------------------------------------------------------------------------------------|--|
| Utilization                                     | in the interior                                                                              |  |
| Height                                          | up to 2 000 m                                                                                |  |
| Temperature range                               | +5 °C - +40 °C<br>(+41 °F - +104 °F)                                                         |  |
| Max. surface temperature                        | +85 °C (+185 °F)                                                                             |  |
| Maximum relative humidity                       | 80 % for temperatures to 31 °C,<br>linearly decreasing to 50 %<br>relative humidity at 40 °C |  |
| Environment                                     | not for wet environment                                                                      |  |
| Degree of pollution of the intended environment | 2 (in accordance with DIN EN 61010-1)                                                        |  |

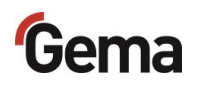

### Sound pressure level

| OptiStar 4.0 (CG21) |            |
|---------------------|------------|
| Normal operation    | < 60 dB(A) |

The sound pressure level was measured while the unit was in operation; measurements were taken at the most frequent operator positions and at a height of 1.7 m from the ground.

The specified value is applicable only for this product itself and does not take into account external noise sources or cleaning impulses.

The sound pressure level may vary, depending on the product configuration and space constraints.

### **Rating plate**

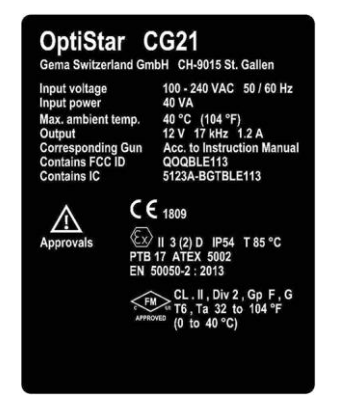

fig. 2

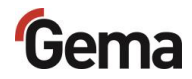

# **Compatibility and interactions**

The gun control unit is used for the following manual equipment from the OptiFlex line:

- OptiFlex B/Q (with powder box)
- OptiFlex F (with fluidized powder hopper)
- OptiFlex S (with stirrer container)
- OptiFlex C (with application cup)
- OptiFlex CF (with funnel cup)
- OptiFlex L (with lab device)
- OptiFlex W, K (Kits)
- OptiFlex Dual Gun Kit B, F
- OptiFlex Dual Gun Wall Kit B, F

# **Design and function**

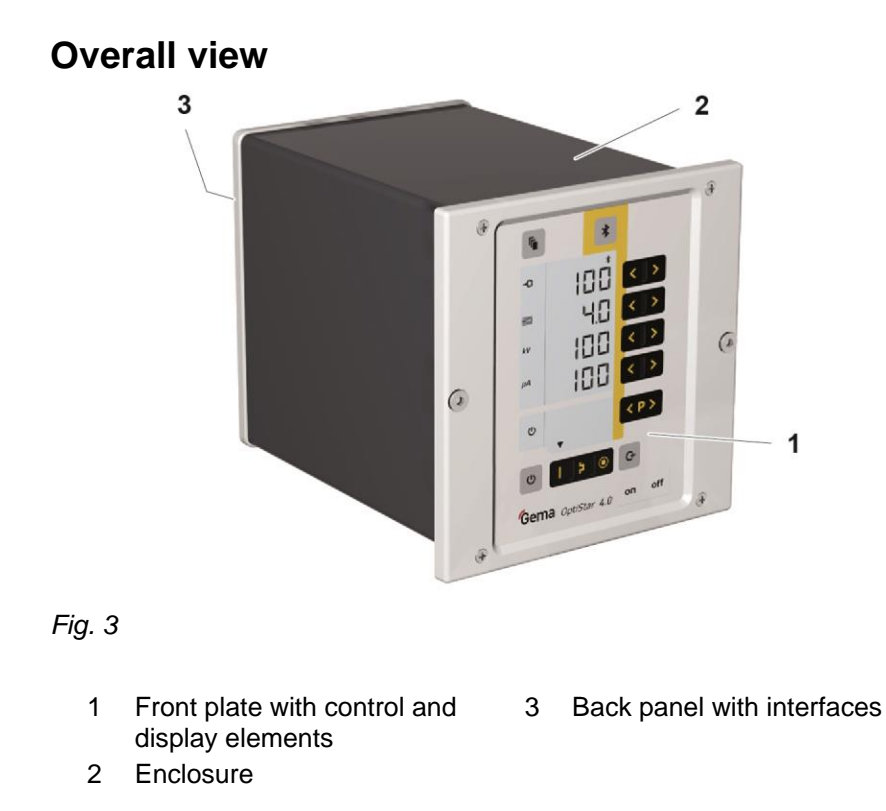

# **Operating elements**

### Displays

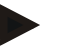

The desired and actual values are distributed across several levels.

- The <sup>1</sup>/<sub>2</sub> key is used to switch between the levels.
- If no controls are used within 6 s, the device automatically returns to level 1.

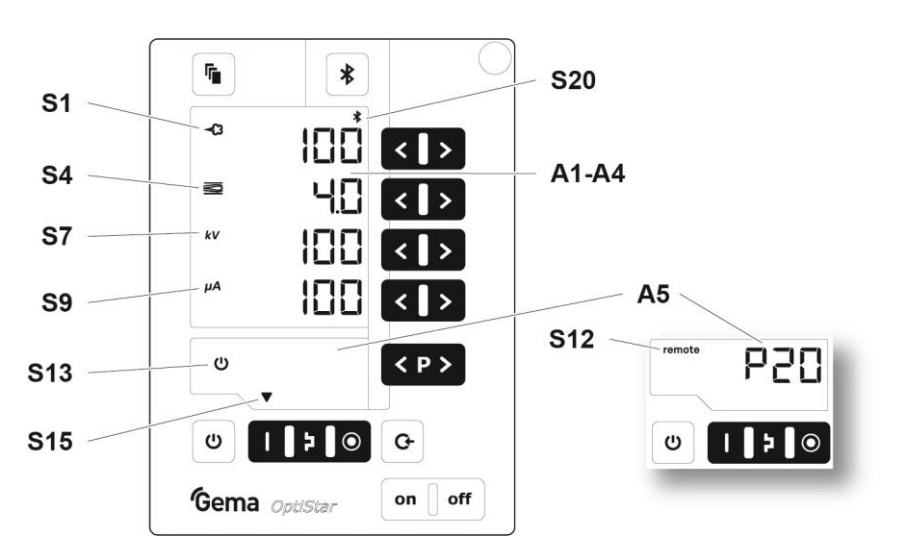

#### fig. 4: Displays, Level 1

| Designation | Function                                                                                                    |  |  |  |
|-------------|----------------------------------------------------------------------------------------------------|--|--|--|
| A1-A4       | Display of actual values, desired values and system<br>parameters<br>– Flashes if the possible range is exceeded.                                          |  |  |  |
| A5          | Display of program numbers, error diagnosis codes and status information                                                                                   |  |  |  |
| S1          | Powder output (display in %)                                                                                                    |  |  |  |
| S4          | Total air volume (display in Nm³/h)                                                                                                    |  |  |  |
| S7          | High voltage (display in kV)                                                                                                    |  |  |  |
| S9          | Spraying current (display in µA)                                                                                                    |  |  |  |
| S12 remote  | Remote operation mode, no local operation possible<br>– Remote operation mode is used as keyboard<br>lock, reduced operation is possible                   |  |  |  |
| S13         | Activation of vibration/fluidization                                                                                                    |  |  |  |
| S15         | Display of predefined operating modes or display of cleaning mode during cleaning                                                                          |  |  |  |
| S20         | <ul> <li>Display of readiness for pairing the Bluetooth<br/>module with a mobile device (green)</li> <li>Display of an active connection (blue)</li> </ul> |  |  |  |

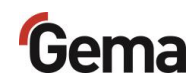

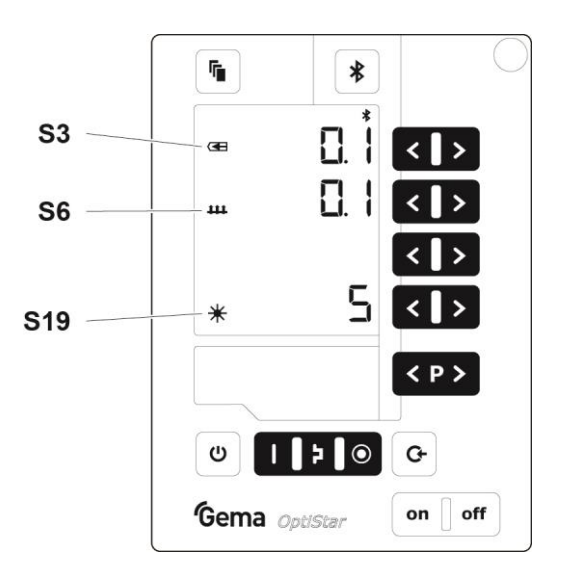

fig. 5: Displays and LEDs, Level 2

| Designation Function |                                                        |
|----------------------|--------------------------------------------------------|
| S3                   | Electrode rinsing air* (display in Nm <sup>3</sup> /h) |
| S6                   | Fluidizing* (display in Nm³/h)                         |
| S19                  | Display background illumination (0-8)                  |

\* The value for this function cannot be set for the OptiSelect Pro GM04-CF gun type.

### Input keys and switches

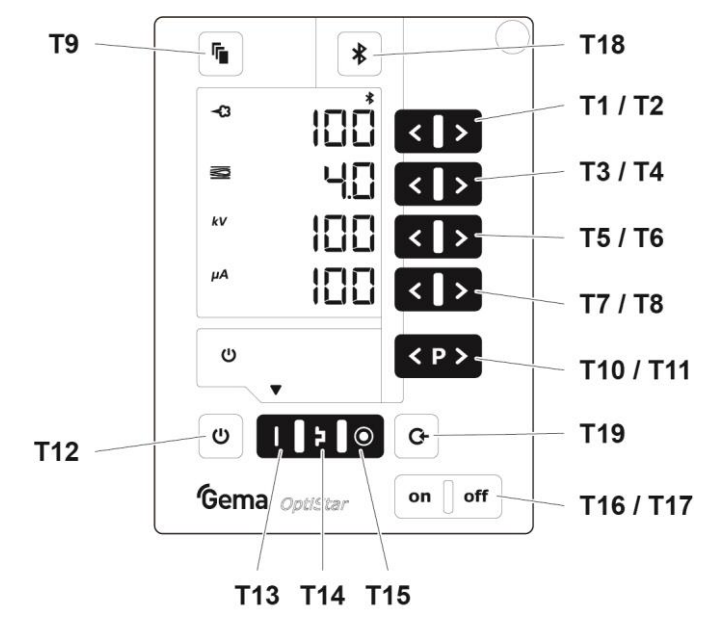

fig. 6: Input keys and switches

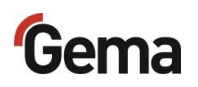

| Designation | Function                                                                                                    |  |  |  |  |
|-------------|----------------------------------------------------------------------------------------------------|--|--|--|--|
| T1-T8       | Input keys for desired values and system<br>parameters                                                                                                    |  |  |  |  |
| Т9          | Switch between display levels                                                                                                    |  |  |  |  |
| T10-T11     | Program change                                                                                                    |  |  |  |  |
| T12         | <ul> <li>Switching on and off the fluidization<br/>(equipment type F)</li> <li>Switch on/off for vibration and fluidization<br/>(equipment type B)</li> <li>Switching on and off the stirrer (equipment<br/>type S)</li> <li>Switchover to system parameter mode (press<br/>for at least 5 secs.)</li> </ul> |  |  |  |  |
| T13         | Preset mode for flat parts (fixed values)                                                                                                    |  |  |  |  |
| T14         | Preset mode for complex parts with depressions (fixed values)                                                                                                    |  |  |  |  |
| T15         | Preset mode for overcoating parts already coated (fixed values)                                                                                                    |  |  |  |  |
| T16/T17     | Power switch On/Off                                                                                                    |  |  |  |  |
| T18         | <ul> <li>Activation of the pairing readiness from the<br/>Bluetooth module to the mobile device (pres<br/>for at least 2 seconds)</li> <li>Display of the ID number (press for a short<br/>time)</li> </ul>                                                                                                  |  |  |  |  |
| T19         | <ul> <li>Switching on the rinsing mode (PowerClean)<br/>with optional PowerClean module</li> <li>Terminating the rinsing mode (PowerClean)<br/>with optional PowerClean module</li> </ul>                                                                                                    |  |  |  |  |

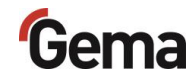

# Connections

### Compressed air hoses / cables

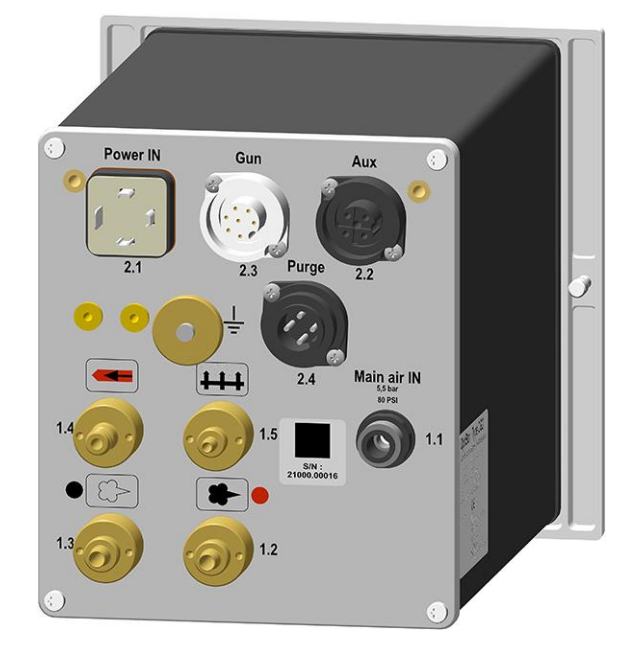

### fig. 7: Connections

| Connection         | Description                                     |  |
|--------------------|-------------------------------------------------|--|
| 1.1 Main air IN    | Compressed air connection                       |  |
| 2.1 Power IN       | Mains cable connection                          |  |
| 2.2 Aux            | Vibration motor connection for equipment type B |  |
| 2.3 Gun            | Gun cable connection                            |  |
| 2.4 Power<br>Clean | Connection to rinsing module                    |  |
| 1.2                | Conveying air connection                        |  |
| 1.3                | Supplementary air connection                    |  |
| 1.4                | Electrode rinsing air connection                |  |
| 1.5                | Fluid air connection                            |  |
|                    | Grounding connection                            |  |

# Gema

# **Power IN**

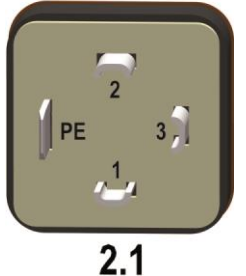

Aux

PE

2.2

### Pin assignment

### **Power IN connection**

- Neutral conductor (power supply) 1
- 2 Phase (100-240 VAC)
- 3 Output vibrator or stirrer
- ΡE PE grounding

### **Aux Connection**

- Neutral conductor 1
- 2 Output vibrator, phase
- 3 Not used
- ΡE PE grounding

Gun

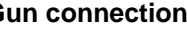

2.3

### **Gun connection**

- 1 Ground
- 2 Remote control 1 (GM03)
- 3 Ground
- 4 Trigger
- 5 Remote control 2 (GM03)
- 6 Oscillator
- 7 PE grounding

### **PowerClean Connection**

- Ground 1
- 2 +24 VDC
- 3 Not used
  - ΡE PE grounding

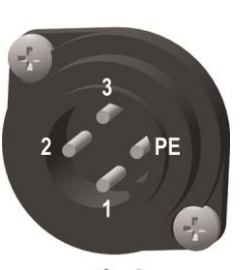

2.4

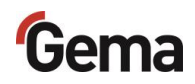

# Scope of delivery

- Power cable (country-specific)
- Quick-start guide and operating manual

# **Typical properties – Characteristics of the functions**

### **Operating modes**

The gun control unit has two operating modes.

### Predefined operating mode (Preset mode)

The gun control unit has three preset application modes:

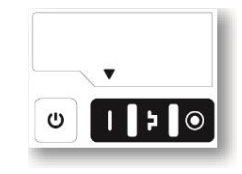

Fig. 8

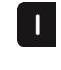

#### Application mode for flat parts

This application mode is suitable for the coating of simple, flat workpieces without larger cavities.

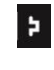

#### Application mode for complicated parts

This application mode is suitable for the coating of threedimensional workpieces with complex shapes (e.g. profiles).

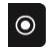

# Application mode for recoating parts already coated

This application mode is suitable for the overcoating of workpieces which are already coated.

In this operating modes, current ( $\mu A$ ) and high voltage (kV) are preset, while powder and air volumes can be set and stored for each application mode.

### Adjustable operating mode (Program mode)

In this operating mode, 20 individually definable programs (P01-P20) are available. These programs are automatically saved and can be recalled again as the application requires.

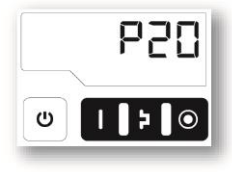

fig. 9

The values for current, high voltage, powder output, total air and electrode rinsing air can be set as needed for a given application.

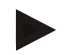

The settings defined in the 20 programs and 3 application modes are automatically stored, without confirmation!

### Precise Control of spraying Current (PCC Mode)

For coating components with both complex and simple geometries, a spraying current of below 10  $\mu$ A can be selected to prevent unintended overcoating on the simpler surfaces. This is especially important in combination with high loading powders (such as metallic). The controller automatically switches into "PCC mode". This allows for very fast yet highly precise control. The high voltage and spray current values and their symbols are depicted in red:

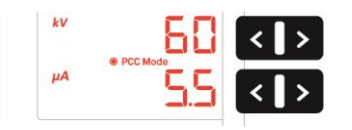

Fig. 10: PCC mode

### Maximum coating performance (PowerBoost Mode)

For maximum coating performance, both the spray voltage and the spray current can be set to a fixed value of 110 kV / 110  $\mu$ A. This functionality is particularly suitable for coating large-surface components with both simple and complex geometries in combination with high powder output.

The control unit automatically switches to PowerBoost mode when the spray voltage value above 100 kV is selected.

The high voltage and spray current values and their symbols are depicted in red:

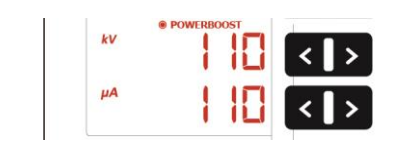

fig. 11: PowerBoost Mode

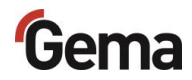

## Communication with the Gema electrostatic app

The control unit is prepared for communication\* with the Gema electrostatic app.

The electrostatic app is optimized for mobile devices with a screen diagonal up to 15 cm (6").

The app enables customers to improve their productivity by providing the following areas:

|                 | All important application parameters are clearly displayed on the mobile device and can be adapted immediately.                                                                                                    |
|-----------------|----------------------------------------------------------------------------------------------------|
| Application     |                                                                                                    |
| ~~~             | The coating productivity data can be retrieved<br>at any time. Statistics and cost estimates of<br>the order are generated automatically.<br>Maintenance can be scheduled.                                                                                                    |
| Line management |                                                                                                    |
| Setup           | This configures the OptiStar control unit, and<br>the OptiStar can be controlled individually or<br>as a participant in a group.<br>System information and diagnostic data can<br>easily be retrieved and sent as e-mail.<br>The firmware of the control unit can also be<br>updated directly. |
|                 | Enables direct access to the operating instructions of the system components and to the Gema website.                                                                                                    |
| Service         |                                                                                                    |

The secure connection between the control unit and the device can be

established very easily with the help of the \* key.

The prerequisite for this is that every control unit in the system already has its own Bluetooth ID number. See chapter "System parameter P11 (Bluetooth ID no.)" on page 39.

A description of the app can be found in a separate manual.

\* Disabled in network operation

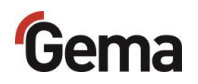

### **Rinsing mode**

The PowerClean mode is used to blow powder accumulations and moisture out of the powder hose, injector, and gun using compressed air.

The device provides three rinsing modes:

| Rinsing mode                            | PowerClean™<br>module<br>(Option) | Compressed air<br>volume flow |
|-----------------------------------------|-----------------------------------|-------------------------------|
| simple rinsing mode                     | without                           | approx. 10 Nm <sup>3</sup> /h |
| PowerClean™ Mode                        | with                              | approx. 25 Nm³/h              |
| PowerClean™ Mode (for equipment type Q) | with                              | approx. 25 Nm³/h              |

The desired rinsing mode must be set in the system parameter P01 (see "Entering the system parameters").

The rinsing mode can only be activated from standby mode, namely by pressing the P key on the gun remote control or the

- key on the gun control unit.
  - See chapter "Rinsing mode" on page 49.

The rinsing mode is signalized by a circling LCD segment on the display:

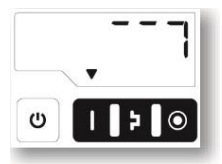

fig. 12: Rinsing mode active

The rinsing procedure is stopped by pressing the gun trigger.

Once the cleaning mode is quit, the unit automatically returns to the last program.

## Remote control by gun

Various functions can be remotely controlled using the buttons on the rear side of the powder gun (OptiSelect Pro GM04 gun type).

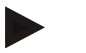

# The respective option is set in the OptiStar control unit in accordance with system parameter P12.

| 0 | _ | Modify the powder output (press the $\Lambda$ or $V$ key on the gun. The powder output will be increased or decreased |
|---|---|----------------------------------------------------------------------------------------------------|
|   |   | accordingly)                                                                                                    |
|   | - | Switch to PowerClean mode (Press P button)                                                                            |

or

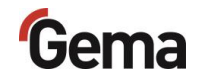

| 1           | _    | Change programs (press the $\Lambda$ or $V$ key on the gun. It is<br>switching between programs P01-P20. To be able to use<br>this function, it must first be activated.<br>Switch to PowerClean mode (Press <b>P</b> button) |
|-------------|------|----------------------------------------------------------------------------------------------------|
| or          |      |                                                                                                    |
| 2           | _    | Modify the powder output (press the $\Lambda$ or V key on the gun. The powder output will be increased or decreased accordingly)                                                                                              |
|             | _    | direct temporary activation of the PowerBoost function (press ${f P}$ key)                                                                                                    |
|             |      |                                                                                                    |
| The<br>acti | remo | te control is blocked as long as the keyboard lock is or while in system parameterization mode.                                                                                                    |

Pressing one of the keys calls up the desired values instead of the actual values!

## **Keyboard lock**

The gun control unit has a keyboard lock to prevent modification of individual parameter values (kV,  $\mu$ A etc.) within the operating modes (Program and Preset). Following is not affected by the keyboard lock:

- Program selection
- Display of the desired values of the current program
- Display of the actual values
- Error acknowledgment

An active keyboard lock is indicated by a blinking of the **remote** display. To be able to use this function, it must first be activated. See chapter "Activate/deactivate the keyboard lock" on page 52.

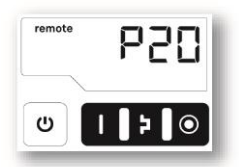

#### fig. 13

The keyboard lock status remains stored, when switching the equipment off and on. The keyboard lock is cancelled if a RAM reset is performed.

### **Background illumination**

### Brightness 🗮

8 different brightness settings are available for the display. The setting remains in place when the machine is switched on/off.

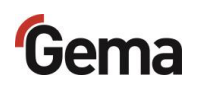

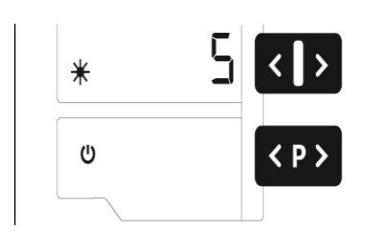

Fig. 14

### Auto Power Save mode

If no powder is being applied, then the background lighting turns off automatically 5 minutes after a button has been pressed last time.

### **Correction values**

The Gun control unit can be adapted with the correction values optimally to local conditions (e.g. the adjustment of different powder outputs in the plant).

See chapter "Setting correction factor for powder output" on page 47.

## Operation and configuration of the cup gun

The cup gun type OptiSelect Pro GM04-CF can be connected to the manual gun control unit. The gun control must first be set to this gun type in system parameter **P00** before start-up.

See chapter "System parameters" on page 33.

### Operation and configuration of the Tribo gun

The Tribo gun can be connected to the manual gun control unit. The Tribo gun can be configured by holding the keys **T5** and **T6** when switching on. The selected adjustment remains stored, when the device is switched off. The settings are also retained if the device type is changed. The Tribo gun mode can also be deactivated using the procedure mentioned above.

The charging current ( $\mu A$ ) is displayed in the main menu during coating process:

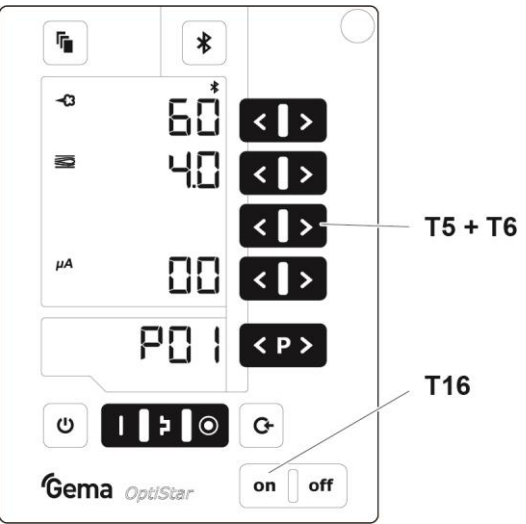

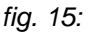

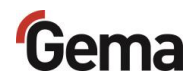

# **Assembly / Connection**

# Assembly guide

The gun control unit is mounted into place using 2xM6 screws on the front side. Please contact Gema for other installation possibilities.

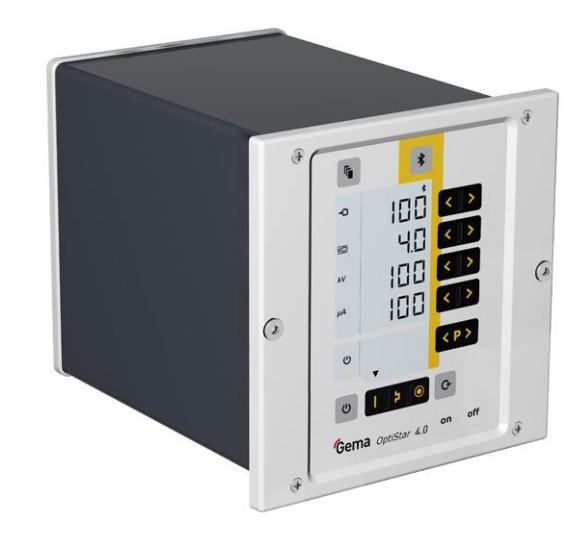

Fig. 16

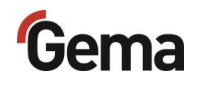

# **Connection instructions**

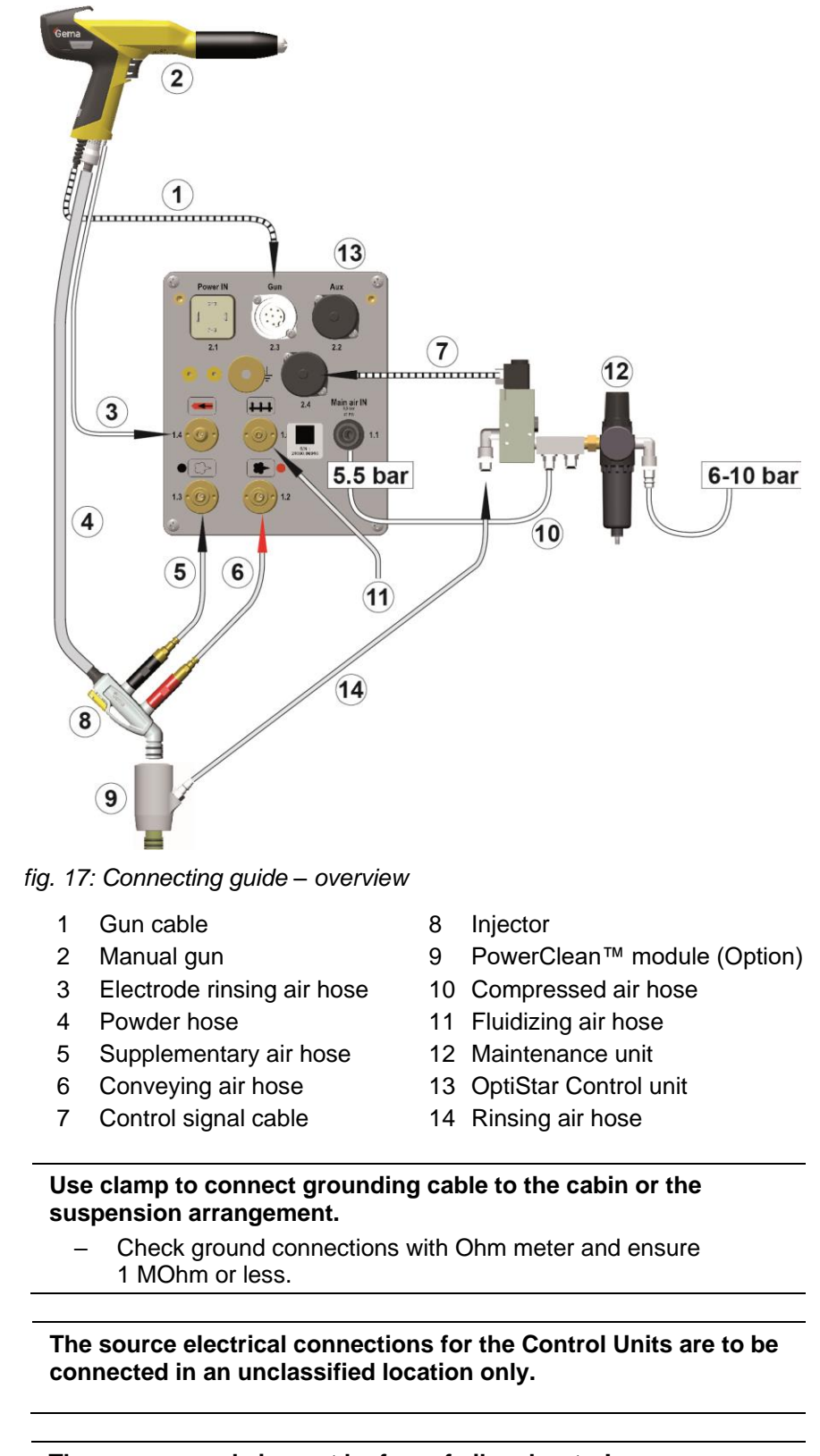

The compressed air must be free of oil and water!

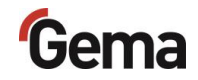

Close the unused connections with the provided dust protection caps!

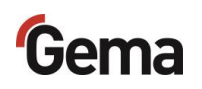

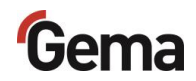

# Start-up

# **Preparation for start-up**

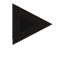

The gun control unit always starts up to the last configured settings.

### **Basic conditions**

When starting up the gun control unit, the following general conditions impacting the coating results must be taken into consideration:

- Gun control unit correctly connected
- Gun correctly connected
- Corresponding power and compressed air supply available \_
- Powder preparation and powder quality

# System parameters

The Gun control unit is configured by using the system parameters. This configuration will be saved in the equipment memory.

### Entering the system parameters

- Turn on the gun control unit with the **ON** key 1.

2.

- Hold key down for 5 seconds
  - The display switches to the following level:

# Gema

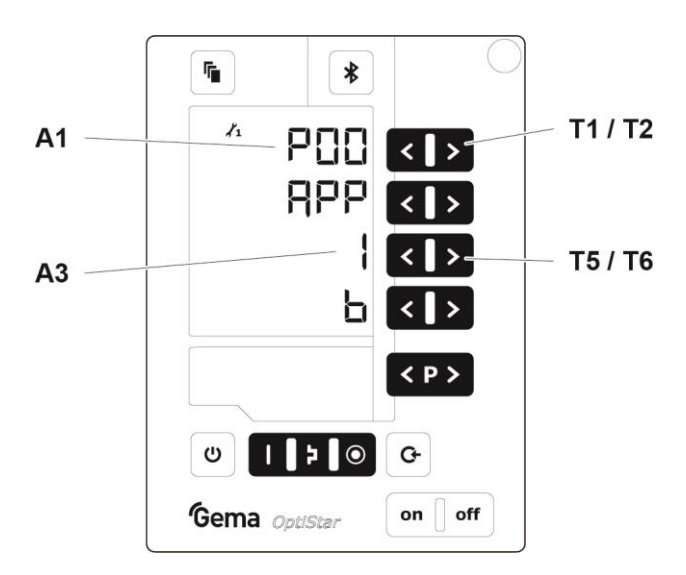

- 3. The system parameter number is shown in the display **A1** with a **P** placed in front
- 4. Set the corresponding system parameter value with the **T5** or **T6** key.
  - The value of the adjusted system parameter appears on corresponding display A3
- 5. Scroll to the next or previous system parameter with the **T1** or **T2** key

Selection is cyclical, i.e. after the last system parameter, the first starts again and vice versa.

| No.               | Description | Values |                                                    | Display |
|-------------------|-------------|--------|----------------------------------------------------|---------|
| P00 <sup>1)</sup> | Device type | 0:     | Fluidizing device<br>type F (CG21)                 | F       |
|                   |             | 1:     | Box device with<br>vibrator Type B<br>(CG21)       | В       |
|                   |             | 2:     | Stirrer device Type S (CG21)                       | S       |
|                   |             | 3:     | Automatic device<br>(CG20/CG20-C)                  | A       |
|                   |             | 4:     | Stirrer device with fluidization (CG21)            | S Fd    |
|                   |             | 5:     | Application pump<br>(CG23-P)                       | Р       |
|                   |             | 6:     | Application pump +<br>CAN bus (CG24-CP)            | СР      |
|                   |             | 7:     | Cup gun unit Type<br>CF with GM04-CF<br>gun (CG21) | PCF     |

6. Select parameter values according to the following table

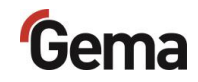

| No. | Description                     | Values                                                                                                    | Display           |
|-----|---------------------------------|----------------------------------------------------------------------------------------------------|-------------------|
| P01 | Rinsing mode                    | <ul> <li>0: no PowerClean<br/>module present</li> <li>1: PowerClean module<br/>present</li> <li>2: PowerClean module<br/>present (equipment<br/>type Q)</li> </ul> |                   |
| P03 | Unit of<br>measurement<br>(air) | <b>0: Nm³/h</b><br>1: scfm                                                                                                    | nn3<br>scf        |
| P07 | Air volume<br>setting           | 0: Standard (PA / GL)<br>1: Advanced (FL / ZL)                                                                                                    | <b>Std</b><br>Adv |
| P10 | Log level                       | 0, 1, <b>2</b> , 3, 4, 5                                                                                                    | LoG               |
| P11 | Bluetooth ID<br>no.             | 0: Bluetooth<br>deactivated<br>1 - 255                                                                                                    | blid              |
|     | Remote<br>Manual Gun            | 0: Powder output +/-<br>PowerClean<br>(Activation)                                                                                                    | PAC               |
| P12 |                                 | 1 : Program change<br>PowerClean<br>(Activation)                                                                                                    | PrC               |
|     |                                 | 2: Powder output +/-<br>PowerBoost<br>(Activation)                                                                                                    | PAb               |

is not overwritten, if a Memory Reset is performedDefault values are marked by **bold** print.

7. Press key to quit the system parameter mode. The display switches to the standard level

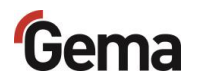

### System parameter P00 (device type)

If the control unit is supplied as a component of a manual coating unit, then the corresponding system parameter is set correctly by the factory!

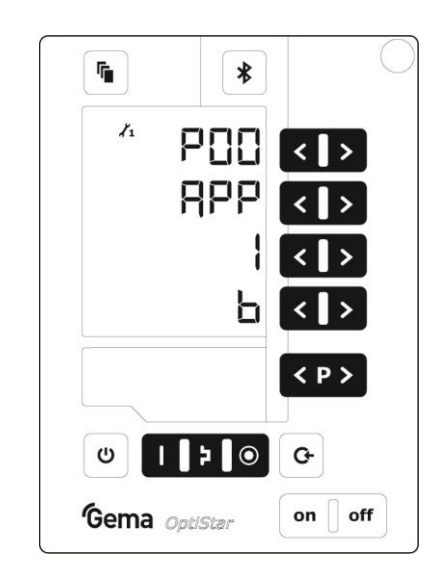

fig. 18: System parameter P00

### WARNING

#### A wrong parameterization leads to various malfunctions!

▶ The system parameter P00 must be set to 0, 1, 2, 4 or 7!

Manual devices are subdivided into fluidizing, box or stirrer types. These sub-types differ in the control of the vibrator output and the behavior of the fluidizing air.

| Device type                   | Function AUX Output                                              | Fluidizing air function                                                            |
|-------------------------------|------------------------------------------------------------------|------------------------------------------------------------------------------------|
| Fluidizing<br>device (type F) | Always <b>Off</b>                                                | The gun trigger<br>switches the<br>fluidization on.                                |
|                               |                                                                  | The <b>T12</b> key turns the fluidization <b>On</b> and <b>Off.</b>                |
| Box device<br>(type B)        | Vibration <b>On</b> during<br>triggering, wake for 30<br>seconds | Fluidizing air switches<br>on parallel to the main<br>solenoid valve<br>(trigger). |
|                               | The <b>T12</b> key turns the vibration <b>On</b> and <b>Off</b>  | The <b>T12</b> key turns the fluidization <b>On</b> and <b>Off.</b>                |
| Stirrer device<br>(type S)    | Stirrer <b>On</b> during<br>triggering                           |                                                                                    |
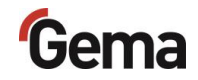

| Device type                                        | Function AUX Output                    | Fluidizing air function                                                                                                    |
|----------------------------------------------------|----------------------------------------|----------------------------------------------------------------------------------------------------|
| Stirrer device<br>with fluidization<br>(type S Fd) | Stirrer <b>On</b> during<br>triggering | Fluidizing air switched<br>On and Off with<br>trigger.<br>The <b>T12</b> key also<br>activates or<br>deactivates the<br>fluidization. |
| Cup gun<br>device (type<br>CF)                     | Always <b>Off</b>                      | Fluidizing air always switched off                                                                                                    |

#### System parameter P01 (rinsing mode)

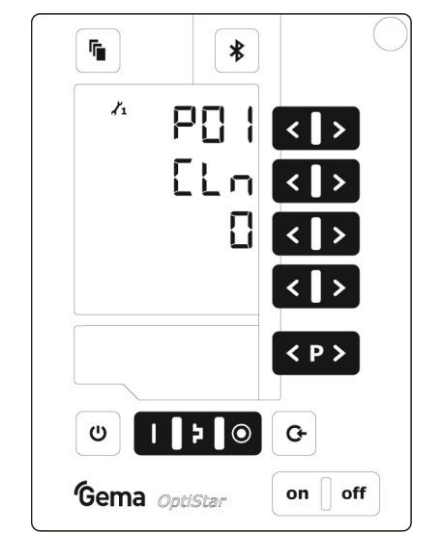

fig. 19: System parameter P01

See chapter "Rinsing mode" on page 49.

| P01 parameter<br>value | Description |                                                              |
|------------------------|-------------|--------------------------------------------------------------|
| 0                      |             | Manual equipment without<br>PowerClean module                |
| 1                      |             | Manual equipment with<br>PowerClean module                   |
| 2                      |             | Type Q Manual coating<br>equipment with PowerClean<br>module |

# Gema

#### System parameter P03 (measuring unit)

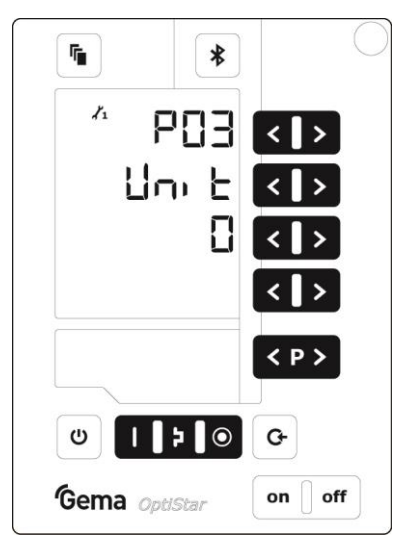

fig. 20: System parameter P03

This parameter is used to determine the measuring unit for all airs (total air and electrode rinsing air). If the parameter is set to **1** (**scfm**), then all air values are shown in this measuring unit. These lines are displayed in **blue**.

#### System parameter P10

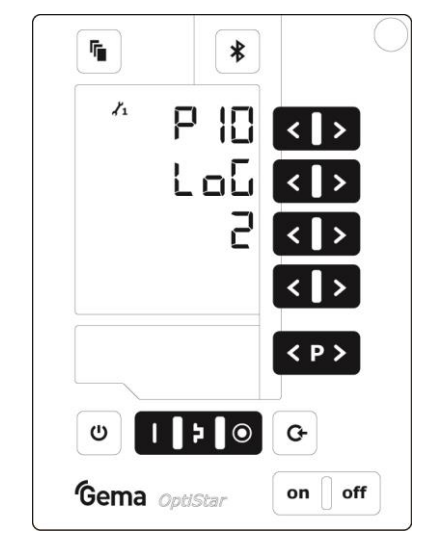

fig. 21: System parameter P10

The device can export log reports of the program run to an SD card for test purposes and for finding defects.

If an SD card is inserted during the switching on procedure, the log messages are also recorded onto the SD card. The data are record in the MESSAGES.LOG file in the root directory. Once this file reaches a size of 32 MB, it is renamed as MESSAGES.1 and a new MESSAGES.LOG file is then created.

| Parameter<br>value | Level of detail of reports |
|--------------------|----------------------------|
| 0                  | no messages                |
| 1                  | few details                |
|                    |                            |
| 5                  | all messages               |
|                    |                            |

Real time timings can be impaired from a level of detail of 4.

#### System parameter P11 (Bluetooth ID no.)

|          | *                      |
|----------|------------------------|
| ۲۰ F     | )     <b>&lt; &gt;</b> |
| ьL       |                        |
|          |                        |
|          | < >                    |
|          | < P >                  |
| U []     | <del>ک</del> (۲        |
| Gema opt | Star On off            |

fig. 22: System parameter P11

The Bluetooth ID number is determined with this parameter. An individual Bluetooth ID number must be assigned to each pistol control unit that is to be accessed via the Gema electrostatic app.

#### System parameter P12 (Remote Manual Gun)

| 11 | 6 IS         | <   > |
|----|--------------|-------|
|    | r[           | <   > |
|    |              | <   > |
|    | PAC          | <   > |
|    |              | < P > |
| υ  | <b>þ</b>   © | G     |

fig. 23: System parameter P12

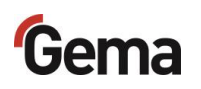

| P12 parameter<br>value | Description |                                          |
|------------------------|-------------|------------------------------------------|
| 0                      | • < >]      | Change the powder output +/-             |
|                        | P           | Activating/Deactivating the rinse mode   |
| 1                      | • 🔇 ک       | Program change +/-                       |
|                        | P           | Activating/Deactivating the rinse mode   |
| 2*                     | ۰ ( > )     | Change the powder output +/-             |
|                        | P           | Activation of the PowerBoost<br>function |

\* ATTENTION:

This value must not be selected when operating devices type "Q Dual Gun"!

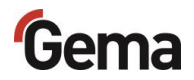

## Pairing of the Bluetooth module with a mobile device

The first connection setup in which Bluetooth devices are coupled is also called pairing.

Following conditions have to prevail:

- the E-App has already been downloaded and installed from an app distribution platform ( App Store or Coogle play ) (Keyword "gema e-app").
- ID number set in system parameter P11.
- Bluetooth activated on mobile device

To use Gema's E-App, proceed as follows:

- 1. Start the E-App
- 2. Keep the \* key on the control unit pressed for two seconds
- 3. Press 🔅
- 4. Select OptiStar
  - the control unit is now paired. The communication partners exchange key data so that they automatically recognize each other next time.

Further information on how to use Gema's e-app can be found either on the website **www.gemapowdercoating.com** or in the E-App under the heading "**Service**".

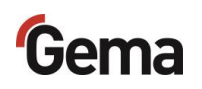

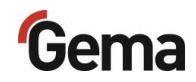

# Operation

## Operation

During the initial commissioning of the device, the functional check must be performed without powder!

#### Select predefined operating mode (Preset mode)

- 1. Turn on the gun control unit with the **ON** key
- 2. Press the corresponding application key.

The arrow above the desired button lights up.

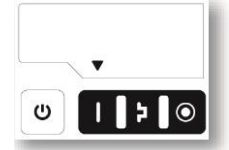

The pre-defined application modes have preset values for high voltage and spray current:

| Application mode |                   | Preset kV | Preset µA |
|------------------|-------------------|-----------|-----------|
| Ι                | flat parts        | 100       | 100       |
| Þ                | complicated parts | 100       | 22        |
| ۲                | overcoat          | 100       | 10        |

3. The air values for total air, powder output and electrode rinsing air can be individually defined and are saved in the programs.

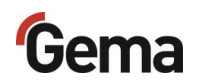

#### Starting the individual adjustable programs

- 1. Turn on the gun control unit with the **ON** key
- 2. Press the **P** program key
- 3. Select the desired program (01-20)

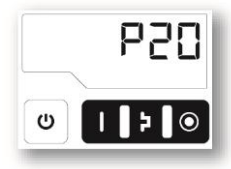

Program 20 active

4. Change the coating parameters as required

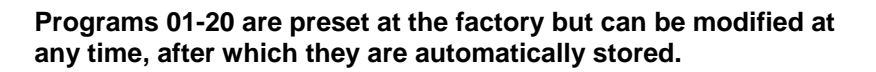

| Description |                       | Presetting                                                                                     |  |
|-------------|-----------------------|------------------------------------------------------------------------------------------------|--|
| 43          | Powder output         | 60 %                                                                                           |  |
|             |                       | (50% for device type CF)                                                                       |  |
|             | Total air             | 4.0 Nm³/h                                                                                      |  |
|             |                       | (2.5 Nm <sup>3</sup> /h for device type CF)                                                    |  |
| kV          | High voltage          | 80 kV                                                                                          |  |
| μA          | Spray current         | 20 μΑ                                                                                          |  |
|             | Electrode rinsing air | 0.1 Nm³/h                                                                                      |  |
| ***         | Fluidizing air        | 1.0 Nm <sup>3</sup> /h (for device type F)<br>0.1 Nm <sup>3</sup> /h (for device type B and S) |  |

The adjusted value of the total air volume can be left as it is, as long as the same diameter powder hose is used. If the hose diameter changes, the total air volume must be reset!

#### Setting powder output and powder cloud

The powder output depends on the selected powder output (in %), and the powder cloud on the selected total air volume.

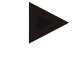

As a factory default value, a powder rate of 60% and a total air volume of 4 Nm<sup>3</sup>/h are recommended.

 If values are entered that the gun control unit cannot implement, then the operator is informed of this by a blinking in the relevant display and a temporary error message!

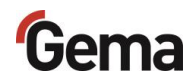

#### Setting the total air volume

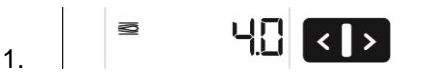

Adjust the total air volume on the gun control unit with the **T3/T4** keys

 Adjust the total air volume according to the corresponding coating requests

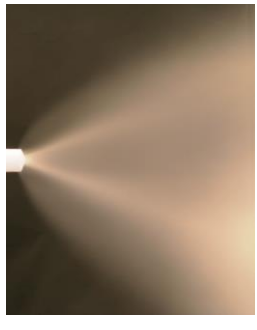

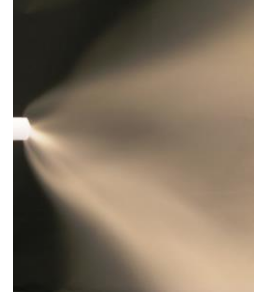

correct powder cloud

too little total air

#### Setting the powder output

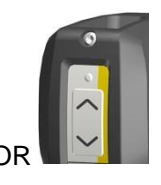

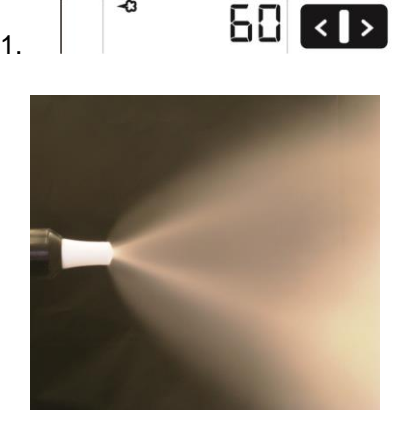

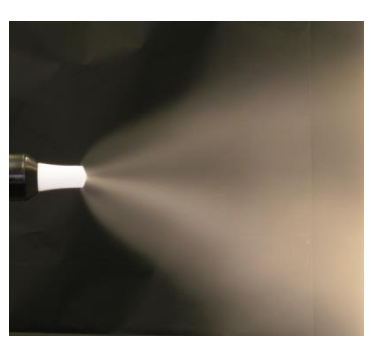

much powder

little powder

Adjust the powder output volume (e.g. according to the desired coating thickness)

 Factory default setting of 50% is recommended for initial operation. The total air volume is thereby kept constant automatically by the control unit.

To achieve maximum efficiency, we recommend avoided an overly high powder volume where possible!

- 2. Check fluidization of the powder in the powder container
- 3. Point the gun into the booth, switch the gun on and visually check the powder output

#### Setting the electrode rinsing air

1. Press the key.

The second display level will be shown.

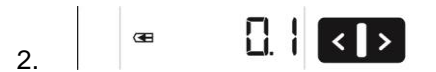

Adjust the correct electrode rinsing air according to the applied nozzles (deflector plate, flat jet nozzle)

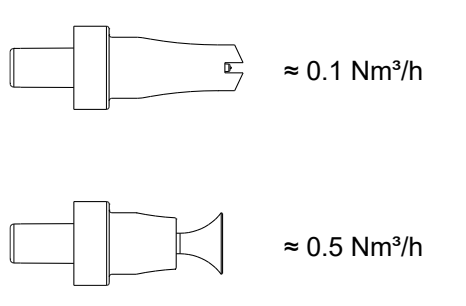

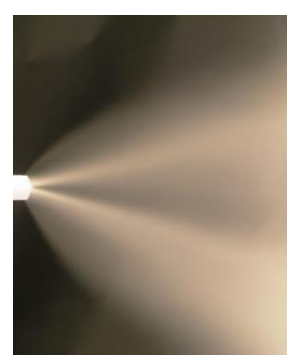

too much electrode rinsing air

3. If in this display level is no operation for 3 seconds, the dispay will automatically switch back to main default display level.

#### Setting the fluidization

The powder fluidization depends on the powder type, the air humidity and the ambient temperature. Fluidizing and vibration start by switching on the control unit.

#### **Procedure:**

- 1. Configure AirMover by opening the ball valve complete and adjusting with the flow control valve (equipment type F only)
- 2. Open the powder container cover (equipment type F only)
- 3. Press the key

The second display level will be shown

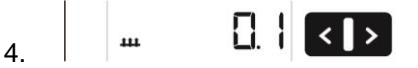

Adjust the fluidizing air with the keys T5/T6

- If in this display level is no operation for 3 seconds, the device switches back to the first display level
- The powder should only be touched gently, but should be "cooked" regularly and is also to be stirred using a rod
- 5. Close again the cover

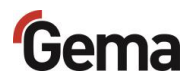

## **Correction values**

With the correction values, the gun control unit can be adapted optimally to local conditions (e.g. the adjustment of different powder outputs in the plant).

#### ATTENTION

#### Incorrectly set correction values can lead to coating errors

The plant was optimally set by the Gema service engineer at the first start-up.

 Changes of correction values may only be made by Gema trained personnel.

# Setting correction factor for powder output

#### Entering the correction values

1. Hold wey down for 5 seconds

The display switches to the following level:

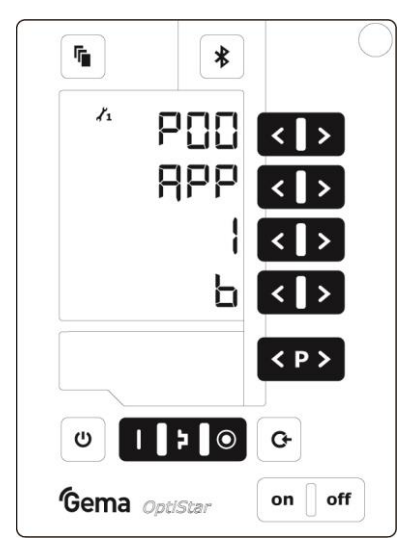

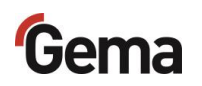

2. Push the 🕒 key

The display switches to the following level:

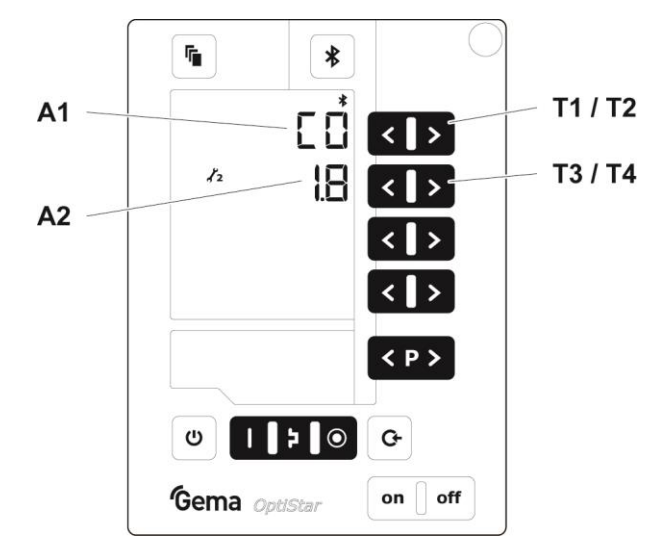

- 3. The value of the correction factor C0 is displayed
- 4. Set the corresponding correction value with the **T3** or **T4** key.

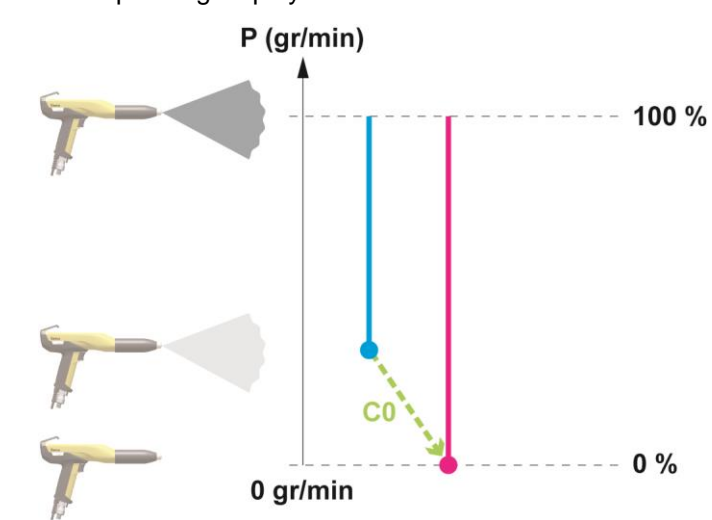

The value of the adjusted correction factor appears on corresponding display **A2** 

5. Select correction values according to the following table

| Correctio<br>n value             | Description            | Range <sup>2)</sup>   | Default<br>value <sup>1)</sup> |
|----------------------------------|------------------------|-----------------------|--------------------------------|
| <u></u>                          | Powdor output          | 0.5-3.0               | 1.0                            |
| CU                               |                        | 0.0-3.0 <sup>3)</sup> | 0.0 <sup>3)</sup>              |
| C10                              | Powder hose length (m) | 6-18                  | 6 <sup>4)</sup>                |
| C11 Powder hose diameter<br>(mm) |                        | 10-12                 | 10 <sup>4)</sup>               |

- <sup>1)</sup> The correction value is set to its default value if the default value changes when the P00 device type is changed.
- <sup>2)</sup> The correction value is set to its default value if it is outside of the value range after the P00 device type has been changed.

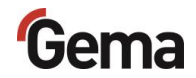

- <sup>3)</sup> The correction value and range for the type CF with funnel cup
- <sup>4)</sup> The more precise these settings are, the more precisely the calculated powder output can be shown in the Gema E-App.
- 6. Push the wey

The display returns to the first level display.

## **Rinsing mode**

The rinsing mode enables blowing off powder accumulations in the powder hose.

#### Activating the rinsing function

#### **A** CAUTION

Release of pulsating and/or compressed air containing powder. If the product is operated without the appropriate equipment (hearing protection, safety goggles) and not in front of an appropriately dimensioned suction unit, the compressed air containing powder can cause hearing damage, eye damage as well as respiratory problems.

- ► The powder hose and the pneumatic hoses must be mounted.
- The gun must be held in the direction of an appropriately dimensioned suction unit (such as Gema Classic Open booth) (targeted discharge of the compressed air energy).
- ► Wear appropriate protective equipment.

# Manual equipment without optional PowerClean module (system parameter P01=0)

The cleaning mode can only be activated from standby mode (main menu display, no powder conveying).

#### ATTENTION

#### During the rinsing process, a potentially damaging situation arises.

- On manual coating equipment type F, the injector must be disconnected prior to cleaning procedure, on type B, the suction unit must be lifted, and on type S, the powder container must be empty.
- 1. Detach the injector

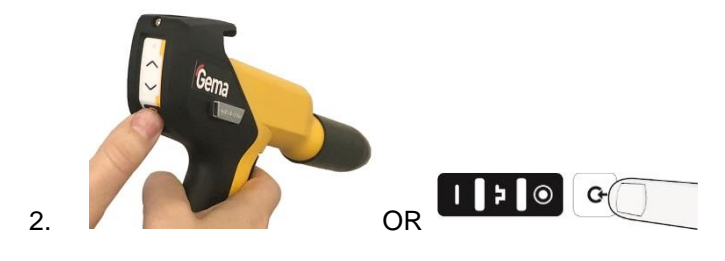

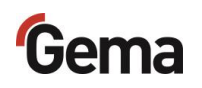

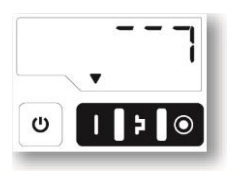

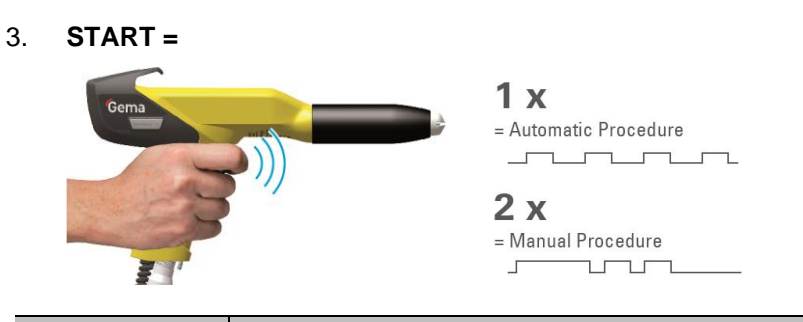

| Procedure                | Effect                                                                                                    |  |
|--------------------------|----------------------------------------------------------------------------------------------------|--|
| Automatic<br>(automatic) | <ul> <li>The rinsing process is started</li> <li>Injector, powder hose, gun and spray nozzle are purged using compressed air</li> <li>The rinsing function enables parallel cleaning of other components, such as the fluidizing/suction unit, powder container, etc.</li> <li>The rinsing mode is exited if the automatic rinsing sequence has finished.</li> </ul> |  |
| Manual<br>(manual)       | The operator controls the number and length of the<br>PowerClean impulse by pressing the gun trigger a<br>second time                                                                                                    |  |

4. **STOP =** 

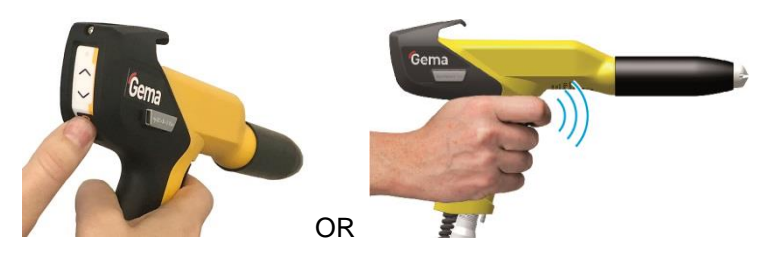

OR the cleaning mode is terminated automatically.

After completion of the PowerClean procedure, the controller switches back to coating mode.

# Manual equipment with optional PowerClean module (system parameter P01= 1 or P01=2)

The cleaning mode can only be activated from standby mode (main menu display, no powder conveying).

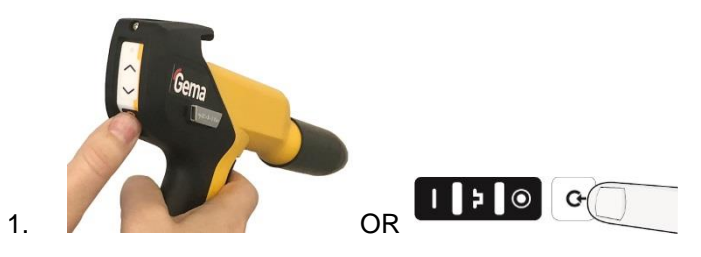

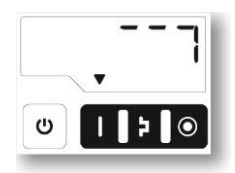

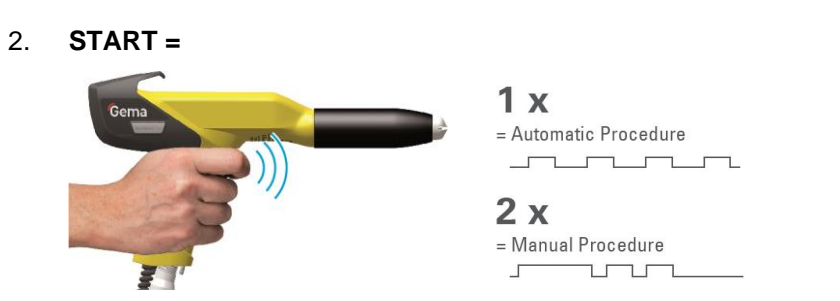

| Procedure                | Effect                                                                                                    |  |
|--------------------------|----------------------------------------------------------------------------------------------------|--|
| Automatic<br>(automatic) | <ul> <li>The rinsing process is started</li> <li>Injector, powder hose, gun and spray nozzle are purged using compressed air</li> <li>The rinsing function enables parallel cleaning of other components, such as the fluidizing/suction unit, powder container, etc.</li> <li>The rinsing mode is exited if the automatic rinsing sequence has finished.</li> </ul> |  |
| Manual<br>(manual)       | The operator controls the number and length of the<br>PowerClean impulse by pressing the gun trigger a<br>second time                                                                                                    |  |

3. STOP =

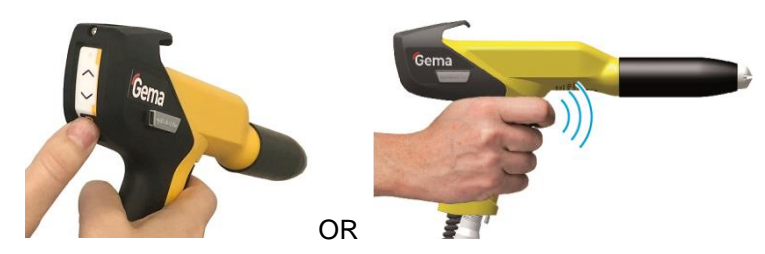

OR the cleaning mode is terminated automatically.

After completion of the PowerClean procedure, the controller switches back to coating mode.

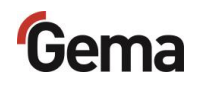

## Setting the background illumination

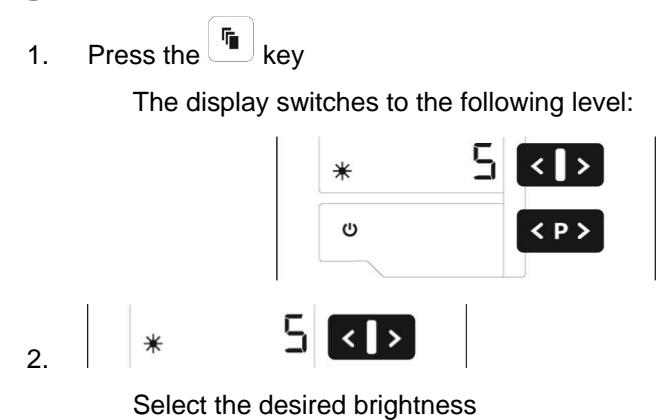

## Activate/deactivate the keyboard lock

- 1. Hold v key pressed
- 2. Press the corresponding key:

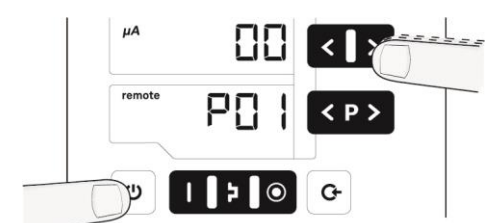

- The keyboard lock will be activated. The **remote** display blinks.
- 3. The keyboard lock is cancelled by pressing the same key combination

## Checking the software version

1. Press these two keys at the same time

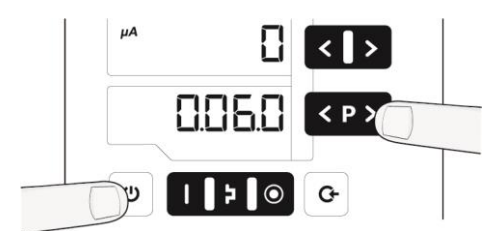

- The status display is shown as long as the keys are held.

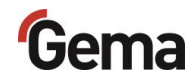

## Checking the trigger time

1. Press these two keys at the same time

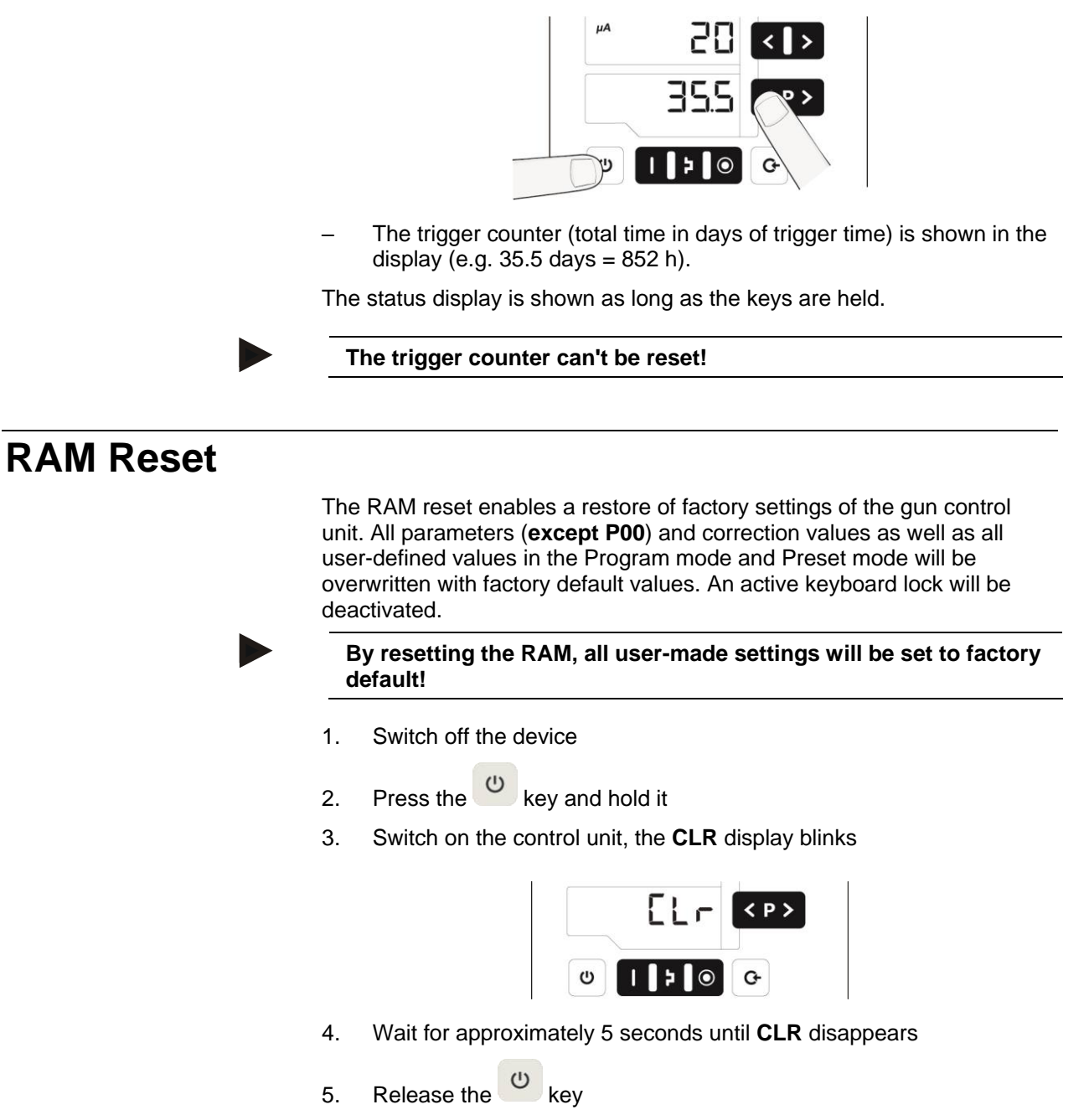

- All values are reset. The control unit must be set-up again.

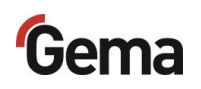

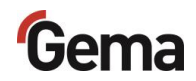

# **Decommissioning / Storage**

# Shutdown

- 1. End the coating procedure
- 2. Switch off the control unit

The adjustments for high voltage, powder output volume and electrode rinsing air remain stored.

# When the product will not be used for several days

- 1. Switch off the power to the control unit at the main switch
- 2. Clean the gun and the components for powder conveying (see therefore the corresponding user manuals)
- 3. Turn off the compressed air main supply

## **Storage conditions**

#### Hazard notes

There is no danger to personnel or the environment if the unit is stored properly.

#### Type of storage

The product must be stored horizontally for safety reasons.

#### **Storage duration**

If the physical conditions are maintained, the unit can be stored indefinitely.

#### **Space requirements**

The space requirements correspond to the size of the product.

There are no special requirements concerning distance to neighboring equipment.

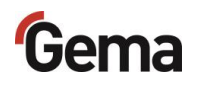

#### **Physical requirements**

Storage must be inside a dry building at a temperature between +5 and +50 °C. Do not expose to direct sunlight!

## Maintenance during storage

#### **Maintenance schedule**

No maintenance schedule is necessary.

#### **Maintenance works**

During long-term storage, periodically perform a visual check.

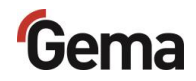

# **Maintenance / Repairs**

## **General information**

The product was designed for a maintenance-free operation.

## **Periodic checks**

The periodic checks include examining all connecting cables and hoses.

The corresponding parts should be replaced immediately if any damage to cables or hoses is discovered.

All plugs must be properly tightened.

## **Repair work**

In the event of malfunctions or faults, the product must be checked and repaired at an authorized Gema service location. The repairs must only be performed by an authorized specialist.

Improper interventions can result in serious danger for user or the equipment and may result in loss of warranty!

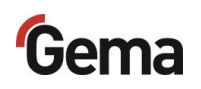

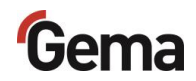

# Fault clearance

## Error diagnosis of the software

#### **General information**

The correct function of the Gun control unit is constantly monitored. If the equipment software determines a fault, an error message is indicated with a help code. Following is monitored:

- High voltage technology
- Pneumatic system
- Power supply

#### **Help codes**

The error diagnosis codes (help codes) are shown in red on the **A5** display.

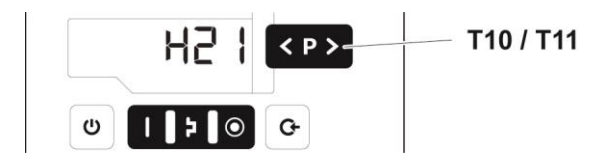

The help codes are stored in an error list in the order of their appearance. Each error in the list must be individually acknowledged with the keys **T10** or **T11**.

The errors are displayed in the order of their appearance. The **T10** and **T11** keys cannot be used for other functions, as long as an error code is still shown.

Here is a list of all possible help codes for this Gun control unit:

| Code  | Description      | Criteria                                                                                                    | Remedy                                                 |  |  |  |
|-------|------------------|----------------------------------------------------------------------------------------------------|--------------------------------------------------------|--|--|--|
| Pneum | Pneumatics:      |                                                                                                    |                                                        |  |  |  |
| H05   | PowerClean valve | <ul> <li>PowerClean valve not<br/>connected</li> <li>Valve defective</li> <li>Connection cable<br/>defective</li> <li>Mainboard defective</li> </ul> | connect or replace<br>Contact a Gema service<br>center |  |  |  |

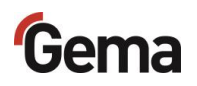

| Code     | Description                                                                              | Criteria                                                                                                    | Remedy                                                                                                    |
|----------|------------------------------------------------------------------------------------------|----------------------------------------------------------------------------------------------------|----------------------------------------------------------------------------------------------------|
| H06      | Trigger valve                                                                            | Solenoid coil current lower than<br>preset limiting value<br>Valve defective, main board or<br>cable defective                                             | Contact a Gema service<br>center                                                                                                    |
| H07      | Supplementary air<br>volume too high<br>(setting of supplementary<br>air on the display) | The preset value for<br>supplementary air is too high<br>compared to the conveying air<br>setting                                                          | Lower supplementary air<br>value or increase value for<br>conveying air to equalize<br>air volumes to the injector,<br>delete error code |
| H08      | Conveying air volume too<br>high (setting of powder<br>share on the display)             | The preset value for conveying<br>air is too high compared to the<br>supplementary air setting                                                             | Lower conveying air value<br>or increase value for<br>supplementary air to<br>equalize air volumes to the<br>injector, delete error code |
| H09      | Powder output higher<br>than 100%                                                        | The powder output multiplied by<br>the powder hose length factor<br>and daily correction value is<br>greater than 100%<br>Daily correction value too large | Reduce powder output<br>Reduce daily correction<br>value                                                                                 |
| H10      | Conveying air range lower deviation                                                      | The theoretical value for<br>conveying air falls below<br>minimum<br>Total air is smaller than minimum                                                     | Limit conveying air to its minimum value                                                                                                 |
| High vo  | oltage:                                                                                  |                                                                                                    |                                                                                                    |
| H11      | Gun error                                                                                | No vibrations in the oscillator,<br>cable break, oscillator or gun is<br>defective                                                                         | Contact a Gema service<br>center                                                                                                    |
| H13      | Gun Overload                                                                             | Cable or cascade defective. The control unit is switched off.                                                                                              | Contact a Gema service<br>center                                                                                                    |
| Power    | supply:                                                                                  |                                                                                                    |                                                                                                    |
| H20      | Voltage supply error<br>Mainboard                                                        | Mainboard defective                                                                                                    | Contact a Gema service<br>center                                                                                                    |
| H21      | Supply undervoltage                                                                      | Power pack defective or<br>overloaded                                                                                                    | Contact a Gema service<br>center                                                                                                    |
| H22      | Wrong internal system<br>clock                                                           | Backup battery is empty                                                                                                    | Contact a Gema service<br>center                                                                                                    |
| EEPRO    | M (equipment memory):                                                                    |                                                                                                    |                                                                                                    |
| H24      | EEPROM content invalid                                                                   | EEPROM error                                                                                                    | Contact a Gema service<br>center                                                                                                    |
| H25      | Timeout during EEPROM writing                                                            | EEPROM error                                                                                                    | Contact a Gema service<br>center                                                                                                    |
| H26      | Values not correctly<br>stored in EEPROM during<br>switching off                         | EEPROM error                                                                                                    | Contact a Gema service center                                                                                                    |
| H27      | EEPROM verification<br>erroneous                                                         | EEPROM error                                                                                                    | Contact a Gema service<br>center                                                                                                    |
| Throttle | e motors:                                                                                |                                                                                                    |                                                                                                    |
| H60      | Conveying air reference position not found                                               | Throttle motor or needle<br>jammed, limit switch defective,<br>error in motor throttle                                                                     | Contact a Gema service center                                                                                                    |

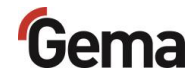

| Code  | Description                                              | Criteria                                                                               | Remedy                                        |  |
|-------|----------------------------------------------------------|----------------------------------------------------------------------------------------|-----------------------------------------------|--|
| H61   | Supplementary air<br>reference position not<br>found     | Throttle motor or needle<br>jammed, limit switch defective,<br>error in motor throttle | Contact a Gema service<br>center              |  |
| H62   | Electrode rinsing air<br>reference position not<br>found | Throttle motor or needle<br>jammed, limit switch defective,<br>error in motor throttle | Contact a Gema service<br>center              |  |
| H63   | Fluidizing air reference position not found              | Throttle motor or needle<br>jammed, limit switch defective,<br>error in motor throttle | Contact a Gema service<br>center              |  |
| H64   | Conveying air throttle<br>does not move                  | Short circuit in limit switch, motor throttle defective                                | Contact a Gema service<br>center              |  |
| H65   | Supplementary air throttle does not move                 | Short circuit in limit switch, motor throttle defective                                | Contact a Gema service<br>center              |  |
| H66   | Electrode rinsing air throttle does not move             | Short circuit in limit switch, motor throttle defective                                | Contact a Gema service<br>center              |  |
| H67   | Fluidizing air throttle does not move                    | Short circuit in limit switch, motor throttle defective                                | Contact a Gema service<br>center              |  |
| H68   | Conveying air position lost                              | Lost steps, limit switch defective, throttle motor defective                           | Contact a Gema service center                 |  |
| H69   | Supplementary air<br>position lost                       | Lost steps, limit switch defective, throttle motor defective                           | Contact a Gema service<br>center              |  |
| H70   | Electrode rinsing air position lost                      | Lost steps, limit switch defective, throttle motor defective                           | Contact a Gema service<br>center              |  |
| H71   | Fluidizing air position lost                             | Lost steps, limit switch defective, throttle motor defective                           | Contact a Gema service<br>center              |  |
| Commu | inication mainboard-gun:                                 |                                                                                        |                                               |  |
| H91   | Communication error mainboard-gun                        | Gun not connected<br>Gun, gun cable or Mainboard<br>defective                          | connect<br>Replace or contact Gema<br>Service |  |

#### Help codes list

The last appeared four errors are stored in a list by the software. If an error appears, which is already in the list, he will not be listed again.

#### Appearance of errors

It is possible that a help code is only displayed for a short time, but after the acknowledgment it will disappear. In this case, it's recommended to switch off the device and switch it on again (reset by restarting).

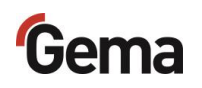

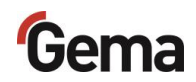

# Disposal

## Introduction

# Requirements on personnel carrying out the work

The disposal of the product is to be carried out by the owner or operator.

When disposing of components that are not manufactured by Gema, the instructions in the respective manufacturer's documentation must be observed.

#### **Disposal regulations**

The product must be disassembled and disposed of properly at the end of its service life.

When disposing of the product, the applicable local and regional laws, directives and environmental regulations must be complied with!

#### **Materials**

The materials must be sorted according to material groups and taken to the appropriate collection points.

## **Disassembly of component groups**

#### A WARNING

#### Live components

#### Risk of fatal injury from electric shock if touched

- Only trained, authorized staff may open the electrical compartment
- Observe the safety symbols
- 1. Disconnect the mains supply and supply cables.
- 2. Remove all product covers.

The product is now prepared for disassembly.

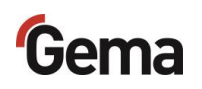

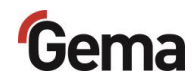

# **Spare parts list**

## **Ordering spare parts**

When ordering spare parts for your product, please indicate the following specifications:

- Type and serial number of your product
- Order number, quantity and description of each spare part

#### Example:

- Type Gun control unit OptiStar 4.0 (CG21)
   Serial number 1234 5678
- Order no. 203 386, 1 piece, Clamp Ø 18/15 mm

When ordering cable or hose material, the required length must also be given. The spare part numbers of this bulk stock is always marked with an \*.

The wearing parts are always marked with a #. marked.

All dimensions of plastic hoses are specified with the external and internal diameter:

#### Example:

Ø 8/6 mm, 8 mm outside diameter (o/d) / 6 mm inside diameter (i/d)

#### **A** WARNING

Use of non-original Gema spare parts

Use of Non-Gema replacement spare parts may invalidate some or all approval certificates and accreditations; and the user assumes all explosion risks associated with use of these parts. Use of these replacement spare parts may void any and all warranty claims.

Use only original Gema spare parts!

# OptiStar CG21 Gun control unit

|   | OptiStar CG21 gun control unit – complete, without item 4  | 1015 203 |
|---|------------------------------------------------------------|----------|
| 1 | Front plate – complete, see corresponding spare parts list |          |
| 2 | Enclosure                                                  |          |
| 3 | Backplate – complete, see corresponding spare parts list   |          |
| 4 | Cover                                                      | 1015 249 |

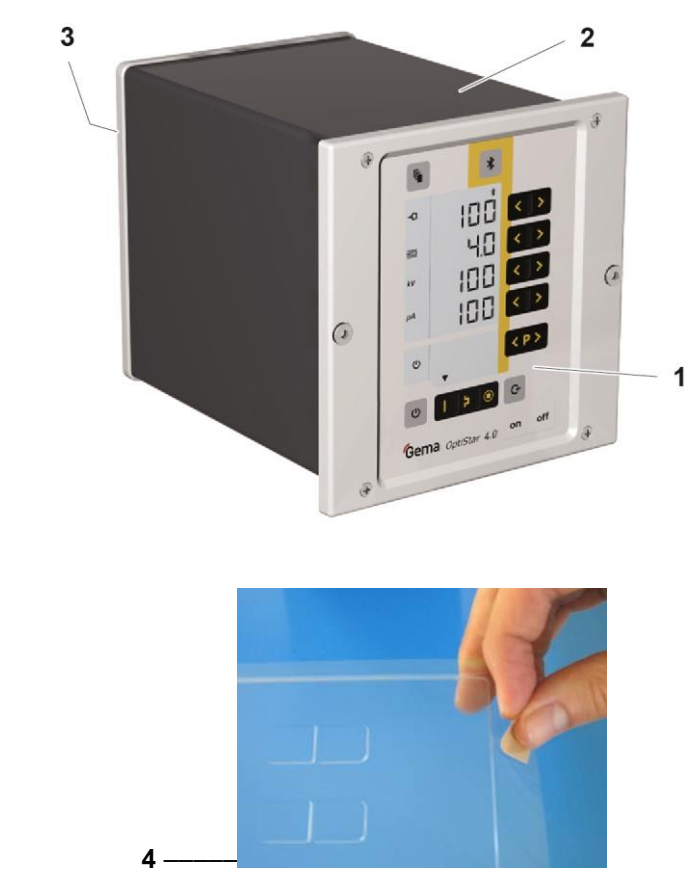

fig. 24

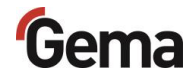

# Front plate and power pack

|     | Front plate – complete (pos. 1-12)        | 1015 219 |
|-----|-------------------------------------------|----------|
|     | Front plate with foil keyboard (pos. 5-8) | 1015 218 |
| 1   | OptiStar Mainboard – complete             | 1015 221 |
| 2   | Spacer sleeve – Ø 3.1/6x15 mm             |          |
| 3   | PCB "Powerboard" – complete               | 1015 223 |
| 4   | Spacer sleeve – Ø 3.2/6x7 mm              |          |
| 5   | Front frame – complete (incl. pos. 5.1)   | 1015 232 |
| 5.1 | Screw                                     | 1007 019 |
| 6   | Screw – M4x16 mm                          | 1013 925 |
| 7   | Front plate gasket                        | 1015 236 |
| 8   | Membrane keypad with carrier plate        | 1015 217 |
| 9   | Spacer sleeve – Ø 3.6/7x5 mm              |          |
| 10  | Display                                   | 1015 220 |
| 11  | Washer – Ø 3.2/7x0.5 mm                   |          |
| 12  | Locknut – M3                              |          |
| 13  | Power pack – 24 VDC                       | 1009 849 |
|     |                                           |          |

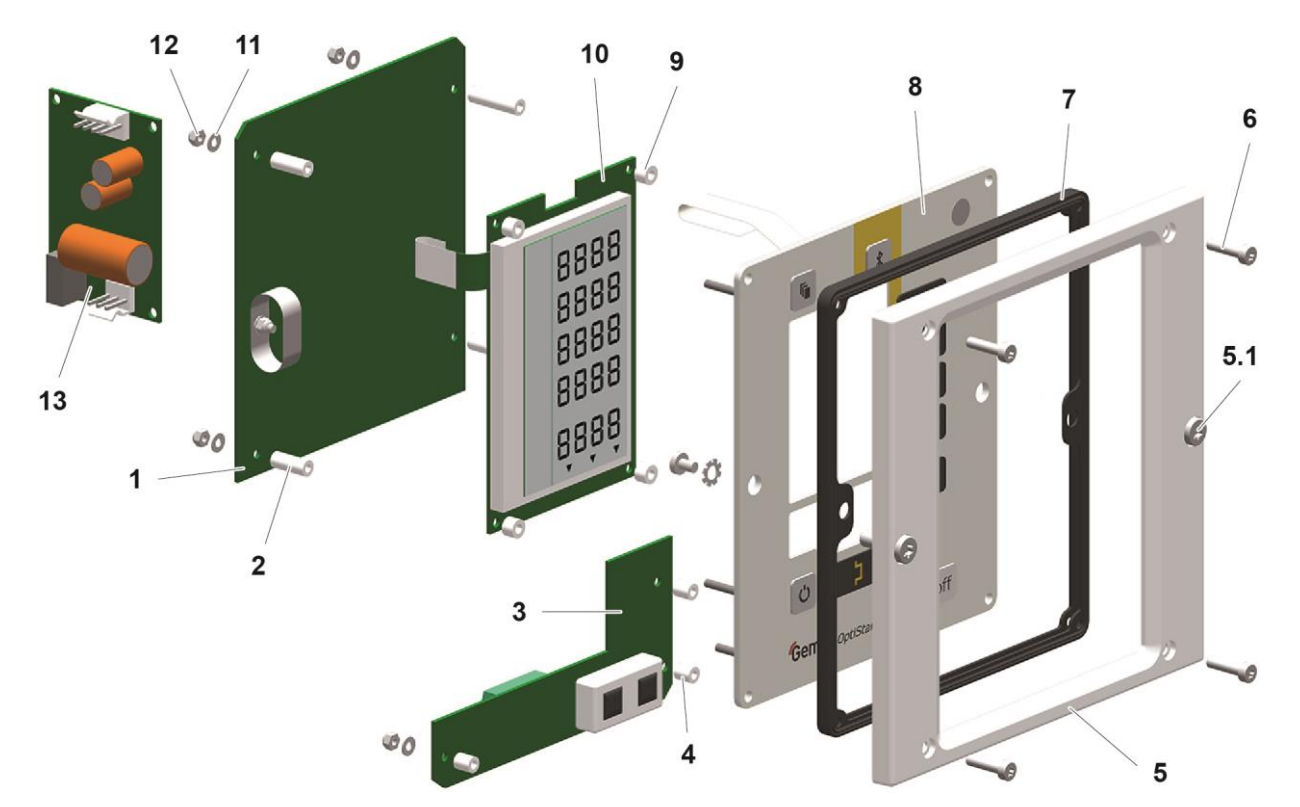

Fig. 25

# Inside back plate

| 1  | Back plate gasket                   | 1015 198 |
|----|-------------------------------------|----------|
| 2  | Elbow joint – 1/8"-Ø 8 mm           | 251 372  |
| 3  | T-piece – 1/4"- Ø 8 - Ø 8 mm        | 1008 040 |
| 4  | Solenoid valve – Ø 8-Ø 8 mm, 24 VDC | 1003 914 |
| 5  | O-ring – Ø 12x1.5 mm, NBR70         | 261 416  |
| 6  | Motor throttle – complete           | 1000 064 |
| 7  | O-ring – Ø 8x4 mm, NBR70            | 1001 521 |
| 8  | Fluidizing pad – 1/8"               | 237 264  |
| 9  | Screw – M4x16 mm                    | 1013 925 |
| 10 | Plastic tube – Ø 8/6 mm             | 103 152* |
| 11 | Motor throttle – complete           | 1008 012 |

\* Please indicate length

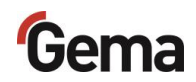

# Inside back plate

fig. 26: OptiStar CG21

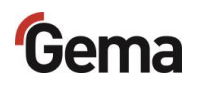

# **Connecting material**

| ease connection – NW5, Ø 6 mm                         | 200 840                                                                                                    |
|-------------------------------------------------------|----------------------------------------------------------------------------------------------------|
| 0 6/4 mm                                              | 100 854*                                                                                                    |
| kink protection – M12x1 mm, Ø 8 mm                    | 201 316                                                                                                    |
| entary air hose – Ø 8/6 mm (black)                    | 103 756*                                                                                                    |
| ease coupling for supplementary air hose – NW5-Ø 8 mm | 261 637                                                                                                    |
| kink protection – M12x1 mm, Ø 8 mm                    | 201 316                                                                                                    |
| ig air hose – Ø 8/6 mm (red)                          | 103 500*                                                                                                    |
| ease coupling for conveying air hose – NW5-Ø 8 mm     | 261 645                                                                                                    |
| ease connection – NW5-Ø 8 mm                          | 203 181                                                                                                    |
| 98/6 mm                                               | 103 756*                                                                                                    |
| ease connection – NW 5-Ø 6 mm                         | 200 840                                                                                                    |
| ν<br>β 6/4 mm                                         | 100 854*                                                                                                    |
| cable (constituent part of vibrator)                  |                                                                                                    |
| ean module cable – 1 m (option)                       | 1009 879                                                                                                    |
| ean module cable – 15 m (option)                      | 1009 880                                                                                                    |
| ble – CH                                              | 382 493                                                                                                    |
| ble – Schuko                                          | 382 485                                                                                                    |
| ble – USA                                             | 382 507                                                                                                    |
| ble – GB                                              | 382 515                                                                                                    |
| ble – AUS                                             | 382 523                                                                                                    |
| bla. China                                            | 1000 993                                                                                                    |
|                                                       | ease connection – NW5-Ø 8 mm<br>Ø 8/6 mm<br>ease connection – NW 5-Ø 6 mm<br>Ø 6/4 mm<br>cable (constituent part of vibrator)<br>ean module cable – 1 m (option)<br>ean module cable – 1 m (option)<br>ble – CH<br>ble – CH<br>ble – Schuko<br>ble – USA<br>ble – GB<br>ble – AUS<br>ble – China |

\* Please indicate length

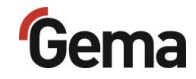

# **Connecting material**

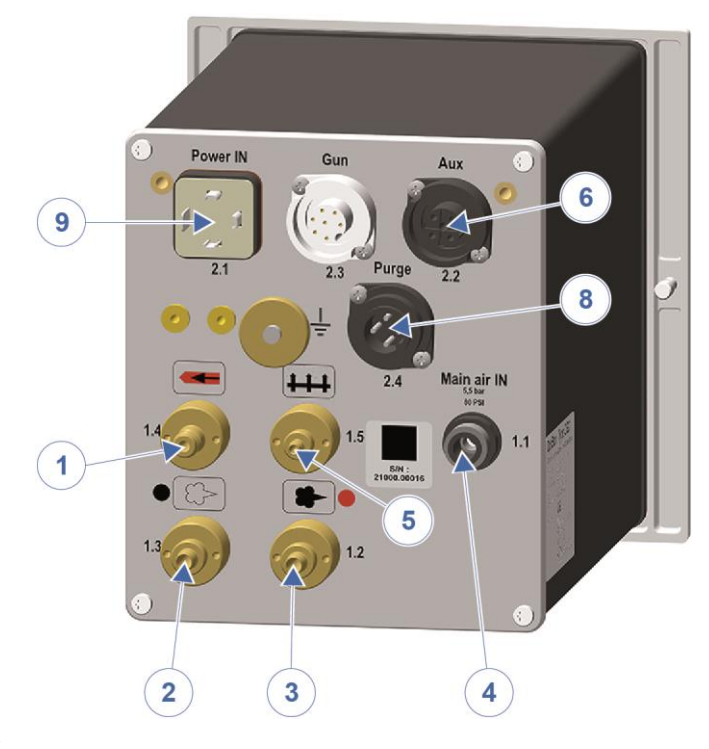

fig. 27
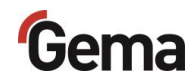

# Index

# Α

| About these instructions | 7  |
|--------------------------|----|
| Assembly                 | 29 |

#### В

| Basic safety instructions | 9  |
|---------------------------|----|
| Bluetooth ID no           | 39 |

## С

| Compressed air hoses / cables | 21 |
|-------------------------------|----|
| Connectable guns              |    |
| Connection                    | 29 |
| Connections                   | 21 |

# D

| Decommissioning                 | 55 |
|---------------------------------|----|
| Design and function             | 17 |
| Dimensions                      | 14 |
| Disassembly of component groups | 63 |
| Disposal                        | 63 |
| Disposal regulations            | 63 |
| Disuse for several days         | 55 |

## Е

| Е-Арр                    | 25 |
|--------------------------|----|
| Pairing                  | 41 |
| Electrical data          | 13 |
| Environmental conditions |    |

## F

| Fault clearance               | 59 |
|-------------------------------|----|
| Figure references in the text | 8  |

## G

| Guidelines, | European | 12 |
|-------------|----------|----|
|-------------|----------|----|

## I

| Input keys and switches | 19 |
|-------------------------|----|
| Intended use            | 11 |

#### Μ

| Maintenance                | 57 |
|----------------------------|----|
| Maintenance during storage | 56 |

# 0

| Operating elements      | 18   |
|-------------------------|------|
| Displays                | 18   |
| Input keys and switches | 19   |
| Operating modes         | 23   |
| Operation               | 43   |
| Overall view            | . 17 |

# Ρ

| PCC mode                              | 24 |
|---------------------------------------|----|
| Periodic checks                       | 57 |
| Pictograms                            | 7  |
| Pin assignment                        | 22 |
| Pneumatic data                        | 14 |
| Powder output (reference values)      | 14 |
| PowerBoost Mode                       | 24 |
| Presentation of the contents          | 8  |
| Preset mode                           | 23 |
| Product description                   | 11 |
| Product specific security regulations | 9  |
| Program mode                          | 24 |

# R

| Rating plate | 16 |
|--------------|----|
| Repair work  | 57 |
| Repairs      | 57 |

### S

| 9  |
|----|
| 7  |
| 23 |
| 55 |
| 16 |
| 65 |
| 12 |
| 33 |
|    |

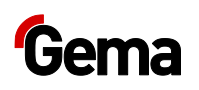

т

| Storage |            | 55 |
|---------|------------|----|
| Storage | conditions | 55 |

Typical characteristics......23

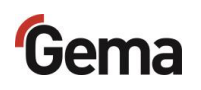